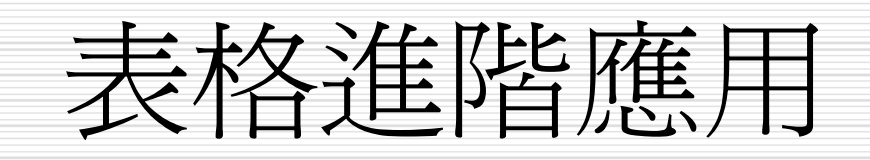

投影片摘要 □ Word表格的基本操作 □ 表格製作的小秘訣 □ 使用畫表工具 □ 表格計算公式

## Word 表格的基本操作

□ Word 表格的特性 □ 表格的構成 □ 插入表格 □ 套用表格自動格式設定 □ 新增表格樣式 □ 套用自訂的表格樣式 □ 預設表格的樣式 □ 表格資料排序

#### Word 表格的特性

- ↓製作文件時,若能使用表格呈現數字性的資料,或是比較性的內容,將會增強文件的吸引力,也易於閱讀。
- Ø如:報章雜誌的民意調查、電視收視率調 查等,便經常應用表格形式來呈現資料,而 表格內容往往成為讀者閱讀的重心,由此可 見表格的吸引力。

表格的構成

一般常用的表格是由列和欄所構成,橫向稱為列,縱向稱為欄,而由列 和欄所組成的方格,就稱為儲存格。

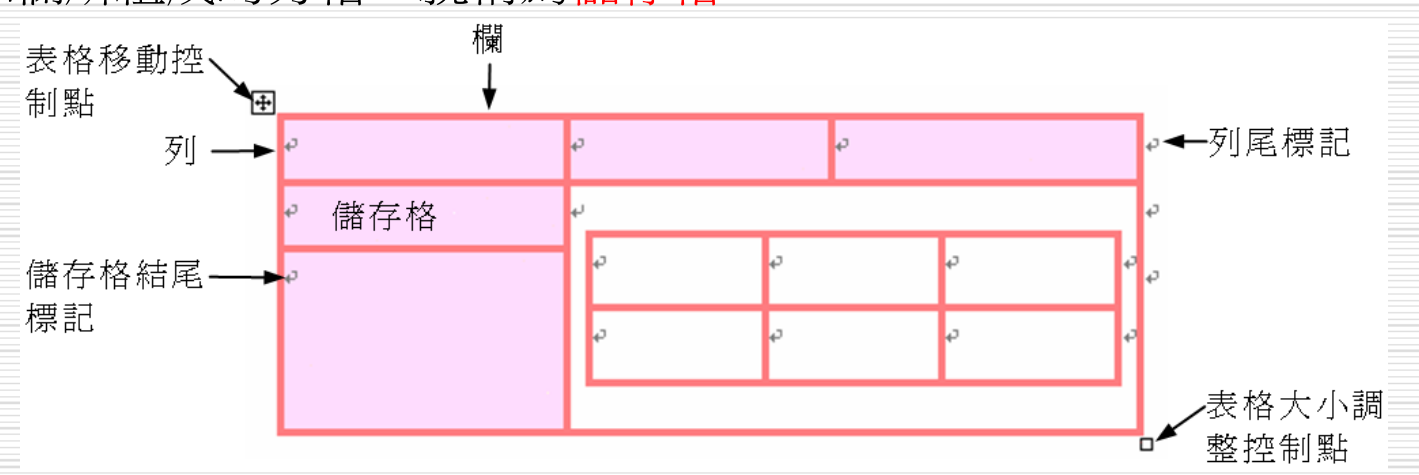

使用Word產生的表格,可以任意地調整每一儲存格的大小、高度、線 條樣式以及背景顏色等,只要會操作滑鼠,就能迅速製作出精美的表格。

插入表格

- □ 製作表格時,首先要進行插入表格的工作。
- □ 插入表格的操作方法如下:
  - 移動指標到想插入表格的位置上按一下滑鼠左鍵,游標顯示在插入 位置後,再選擇工具列的

    插入表格鈕,出現表格欄列數選單 後,按住滑鼠左鍵往右下方拖移,確定欄列數後,放掉滑鼠左鍵。

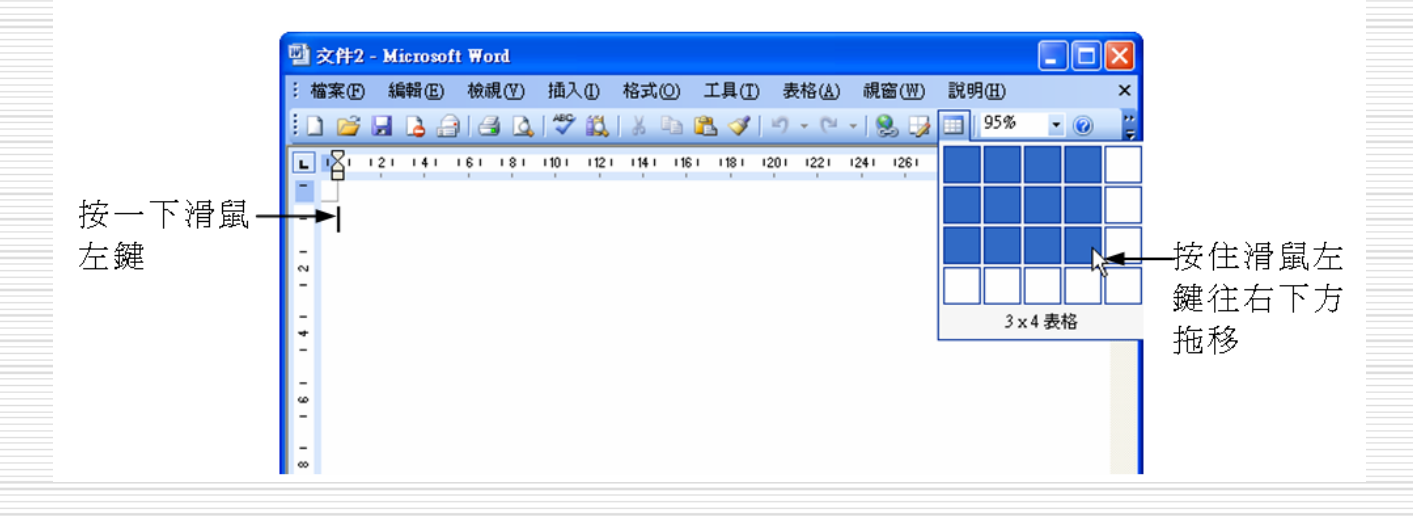

插入後的表格

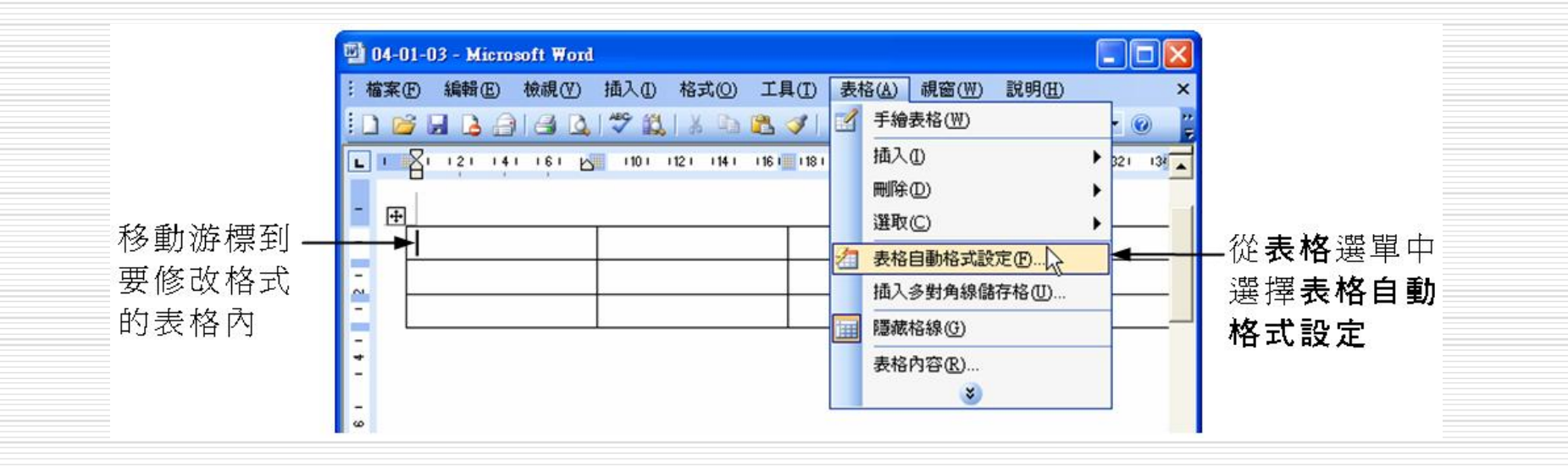

另外也可以從功能表列的表格選單中選擇插入,再從子選單中選 擇表格,使用這種方式,畫面上會出現插入表格設定視窗,輸入 相關資料,也可完成插入表格。

## 套用表格自動格式設定

3 剛插入的表格,每一個儲存格的大小都是一樣的,同時表格的線條也是以Word預先設定的格式呈現,若想做個較特別的表格,就必須再設定。

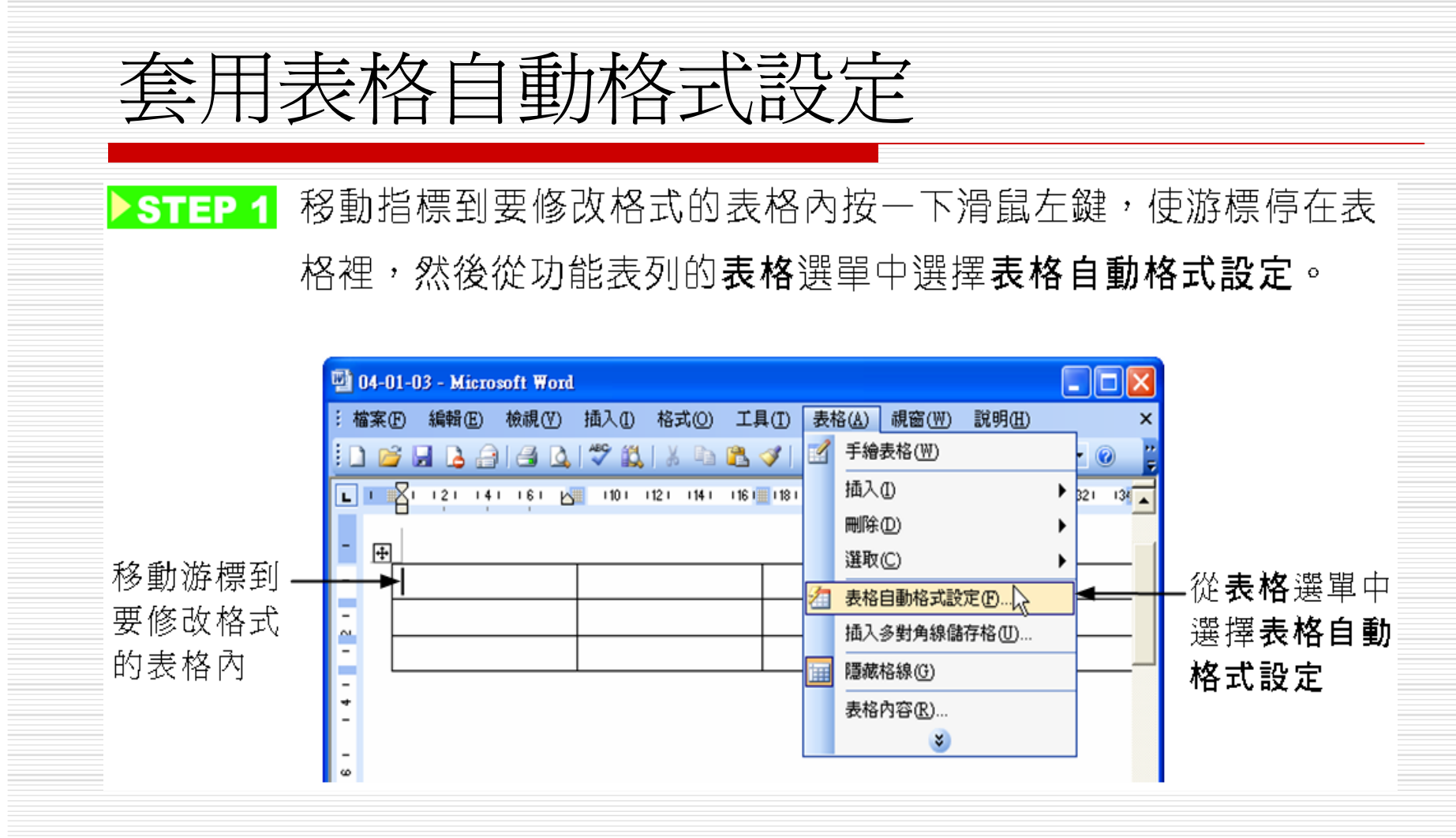

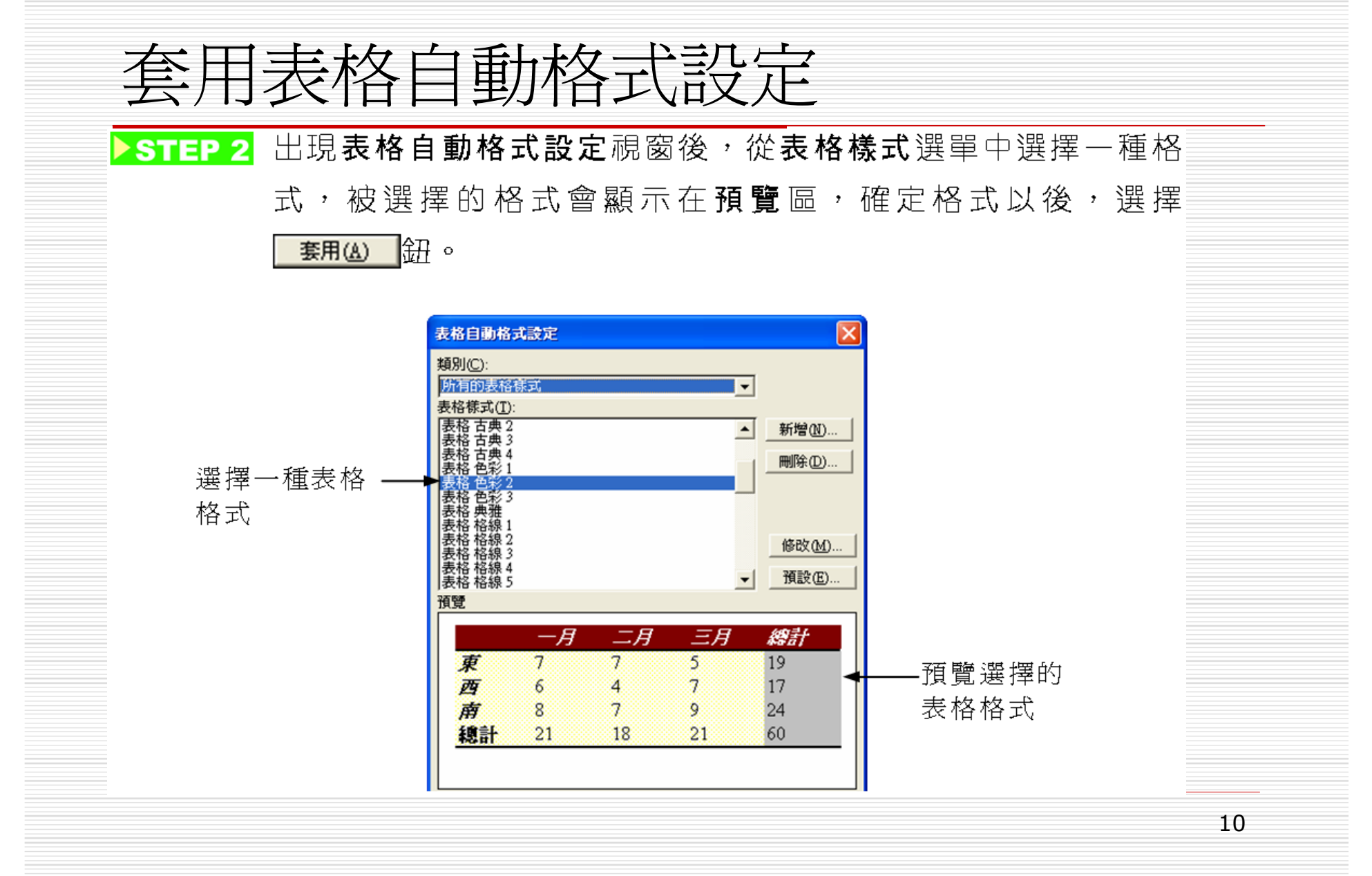

新增表格樣式 □ 除了套用表格內定的格式外,可以依照個人 的需求去做不同的格式設定,並將其格式設 成一個新的表格樣式。

# 新增表格樣式 >STEP1 從功能表列的表格選單中選擇表格自動格式設定。

<mark>▶STEP 2</mark> 出現**表格自動格式設定**視窗後,選擇<u>新增M</u>… 鈕。

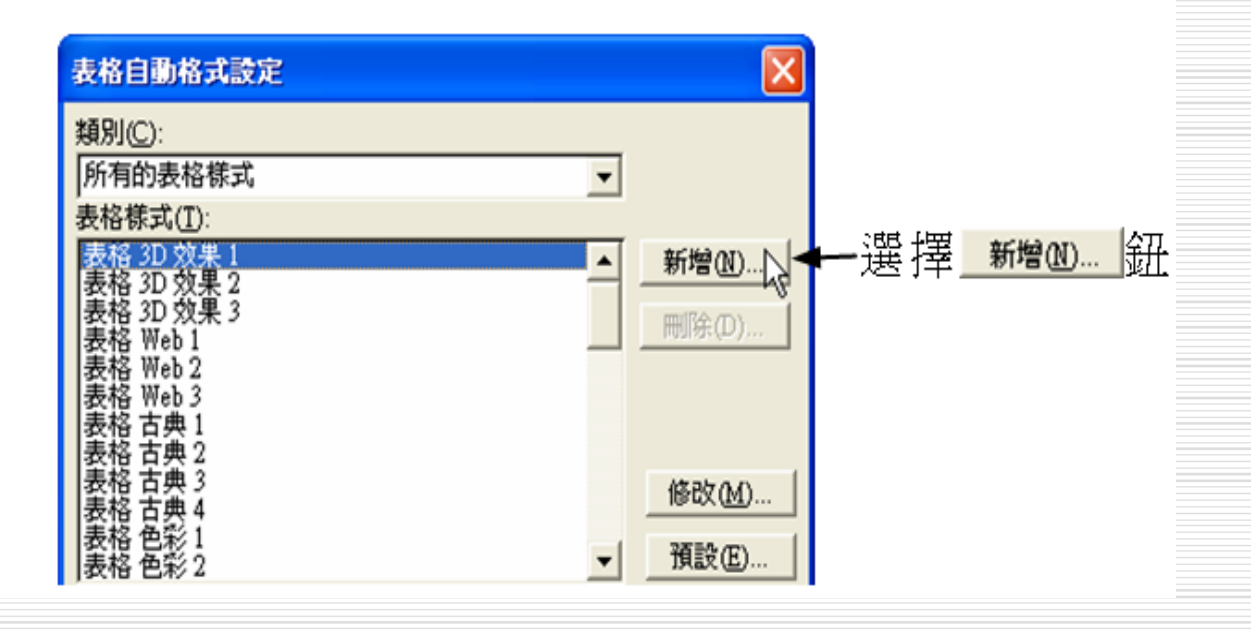

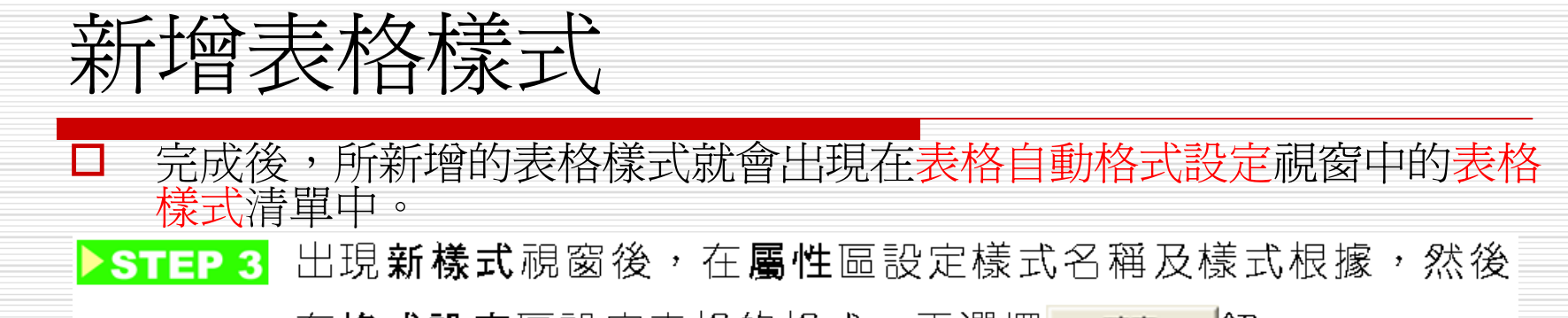

在格式設定區設定表格的格式,再選擇 \_\_\_\_\_ 鈕。

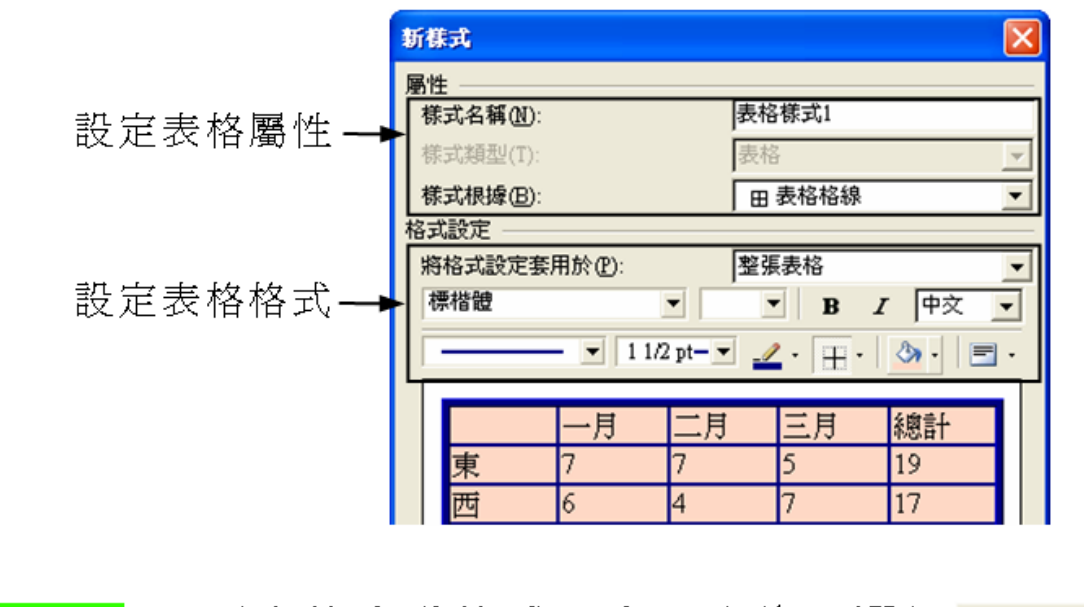

▶STEP 4 回到表格自動格式設定視窗後,選擇 **關閉** 鈕。

13

#### 套用自訂的表格樣式

#### ▶ STEP 1 移動指標到要套用自訂表格樣式的表格內,按一下滑鼠左鍵, 使游標停在表格裡面,然後從功能表列的表格選單中選擇表格 自動格式設定。

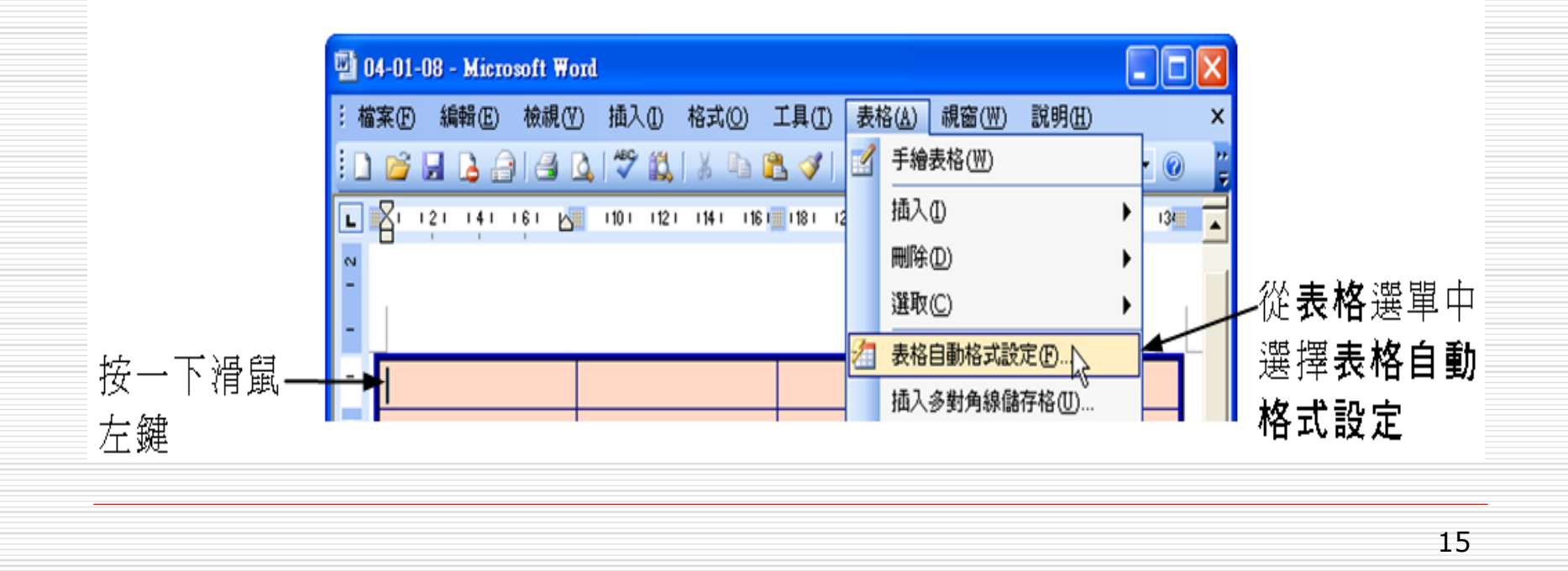

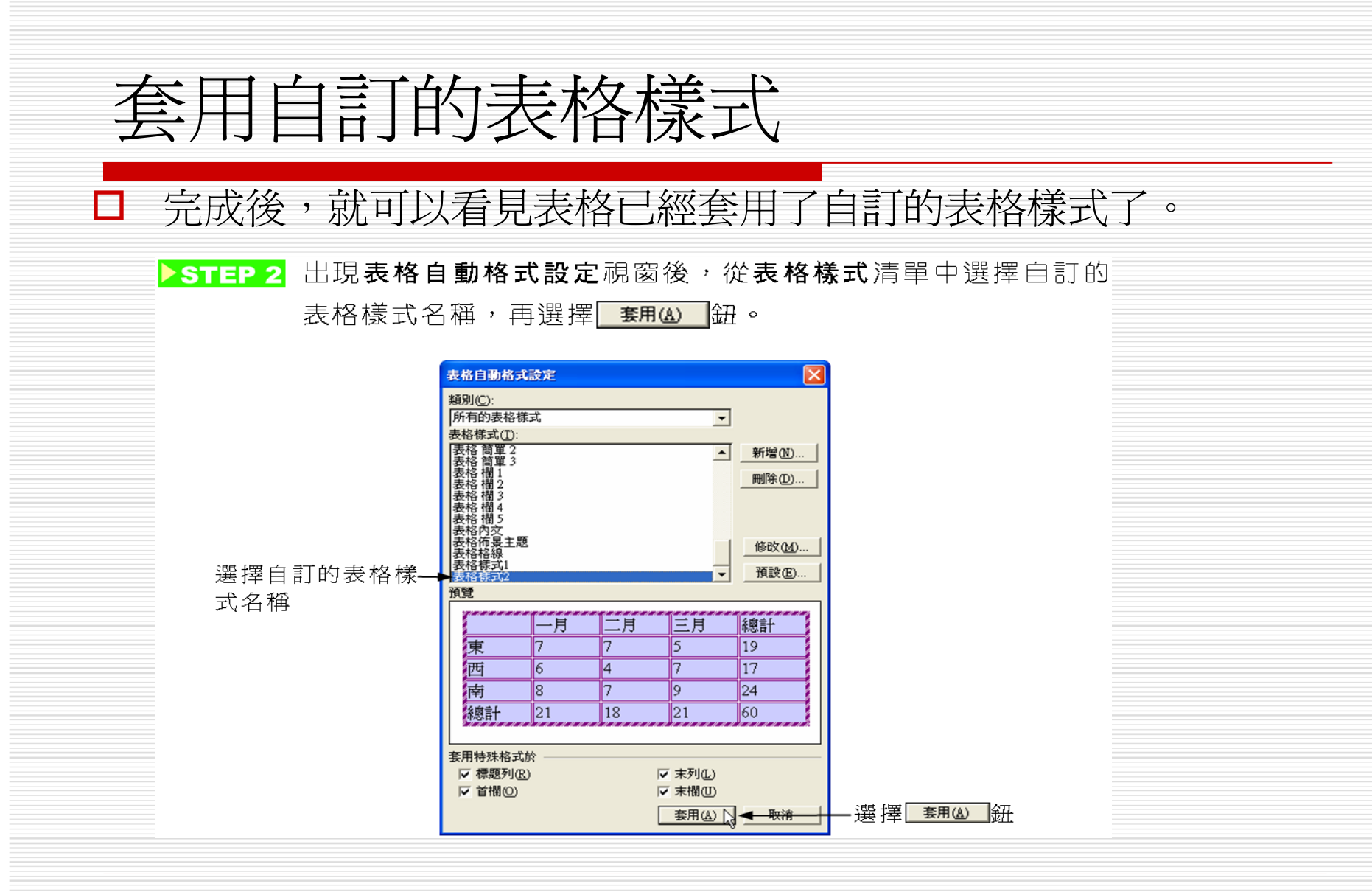

# 預設表格的樣式 若覺得每次利用 插入表格鈕所繪製的表格 格式單調的話,可以選擇一種喜愛的表格格 式,當做的預設樣式,這樣每次一插入表 格,就會以此樣式繪製。

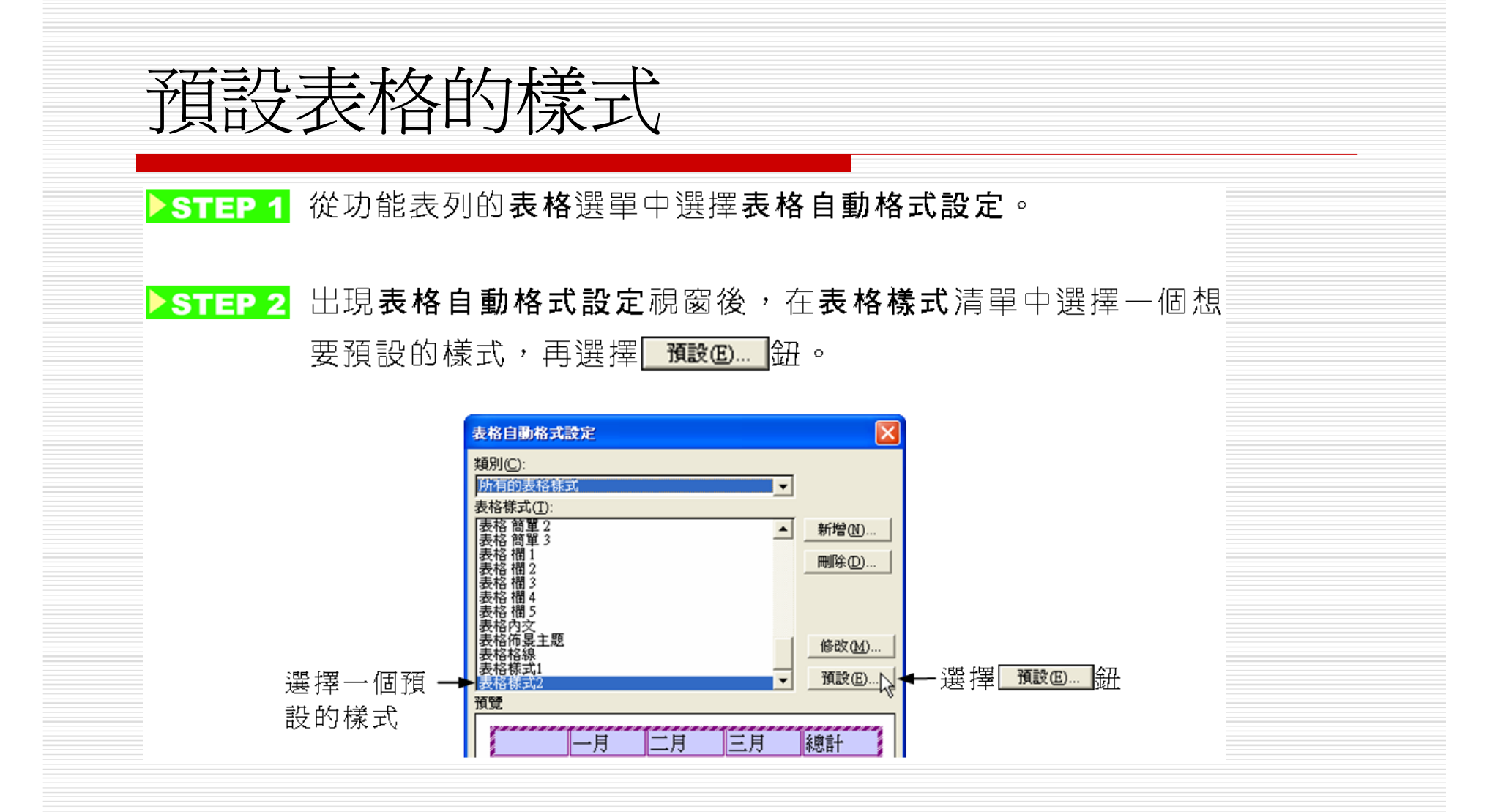

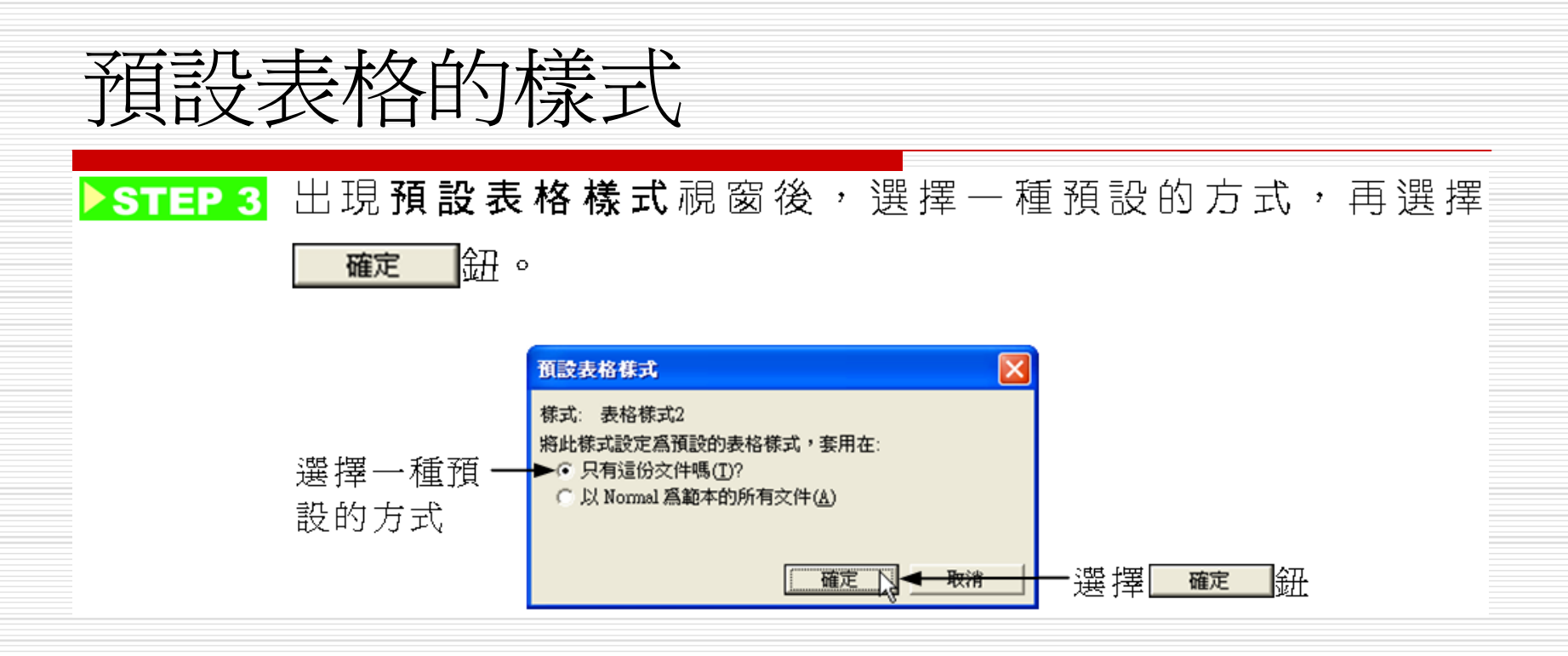

選擇只有這份文件嗎?,則只會將所預設的表格樣式套 用在這個檔案中;若選擇以Normal為範本的所有文 件,則以後不管新增文件或開啓舊檔來插入表格時,都 會以預設的樣式呈現,除非再重新設定預設樣式。

表格資料排序

- □ 所謂排序,就是把資料依照由小到大(遞增)或由 大到小(遞減)的順序來排列。
- 在電腦上如果資料內容是數字,電腦會直接比較其 大小;若資料內容是中文字,例如:姓名、地址, 通常是比較其筆劃數。
- 表格的每一列又稱做一筆記錄,而用來比較大小的 欄位稱為關鍵值,Word可以由使用者決定三個關 鍵值來進行比對,當第一關鍵值相同時,則比較第 二關鍵值,以此類推。

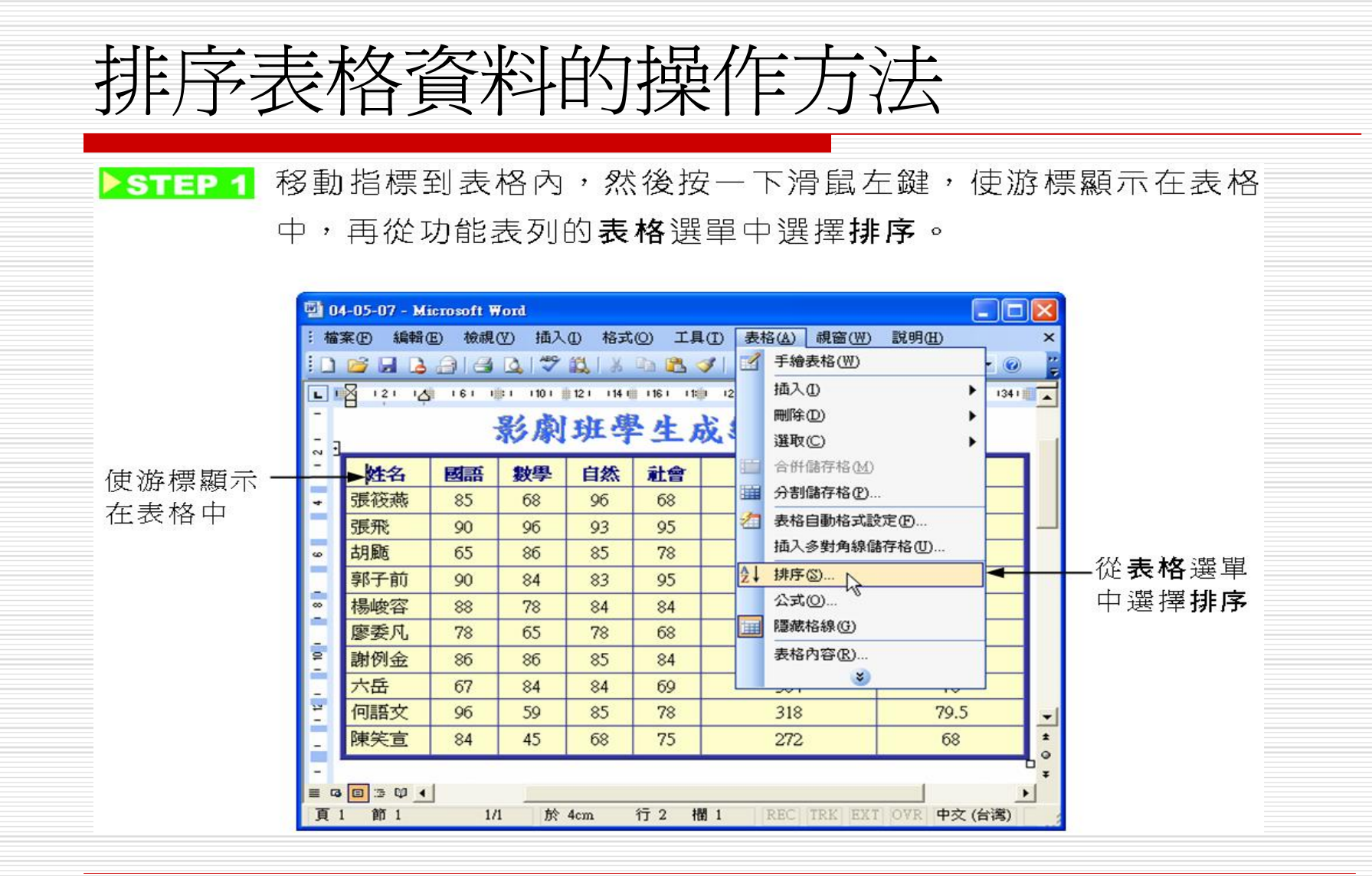

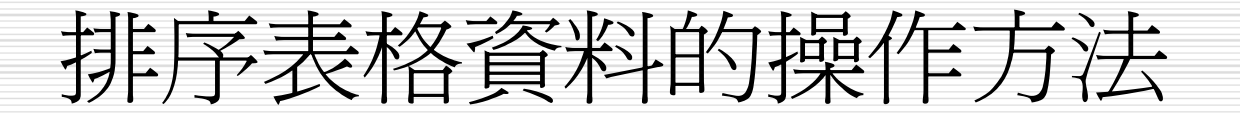

▶ STEP 2 出現排序視窗後,從第一階選單中選擇排序的第一個關鍵值, 然後設定比較的方式為遞增或遞減。依此方法設定第二階、第 三階關鍵值、比較的方式,設定完成後選擇 確定 鈕。

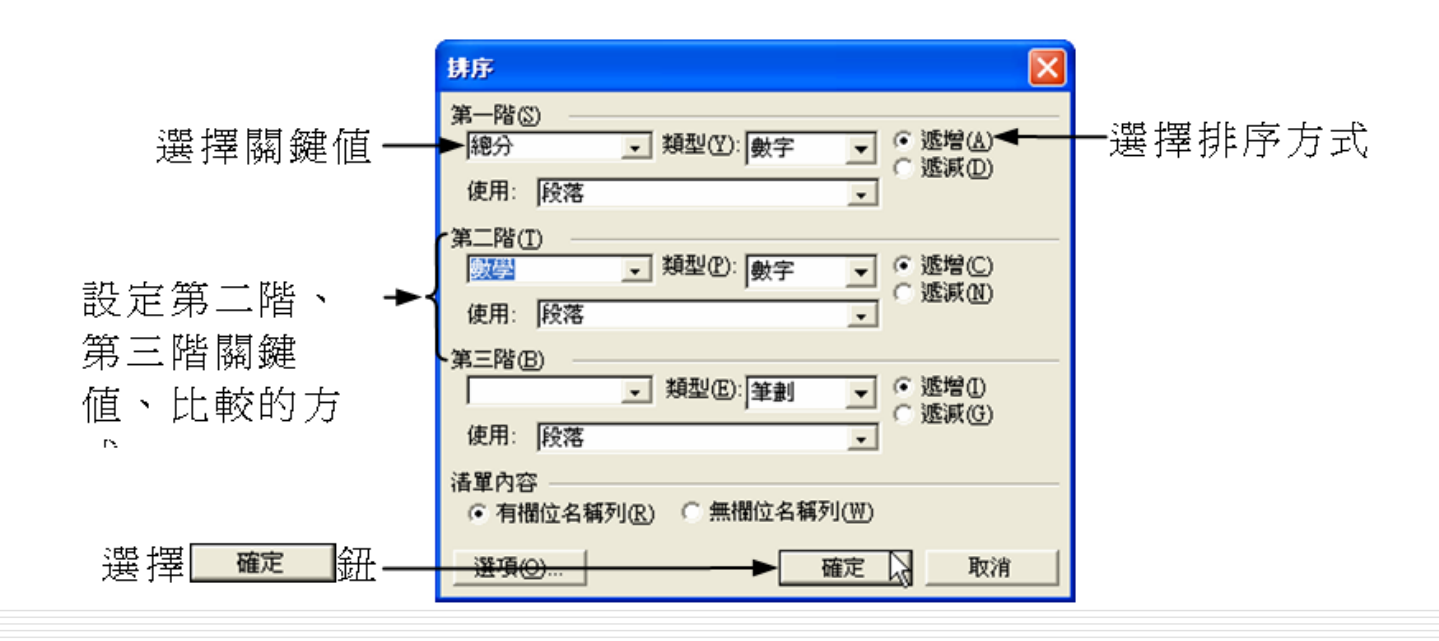

排序完成後

# 排序視窗中的清單內容區若選擇有欄位名稱列,排序資料時會避開標題列(第一列);而如果選擇無欄位名稱列時,則整個表格(含第一列)會重新排序。

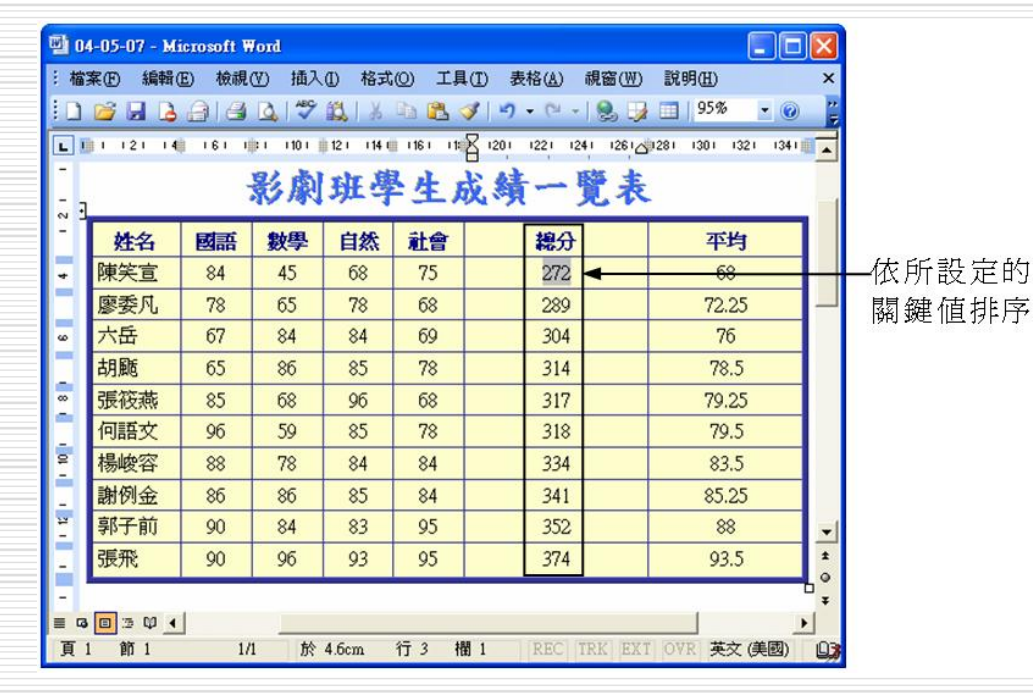

表格製作的小秘訣

- 1. 將文字變成表格
- 2. 在表格右端插入空白欄
- 3. 表格的移動與編排技巧
- 4. 表格跨頁標題重複

1:將文字變成表格 □ 一個不是以表格方式呈現的文字資料,藉由 表格轉換功能,也可以迅速變成表格。

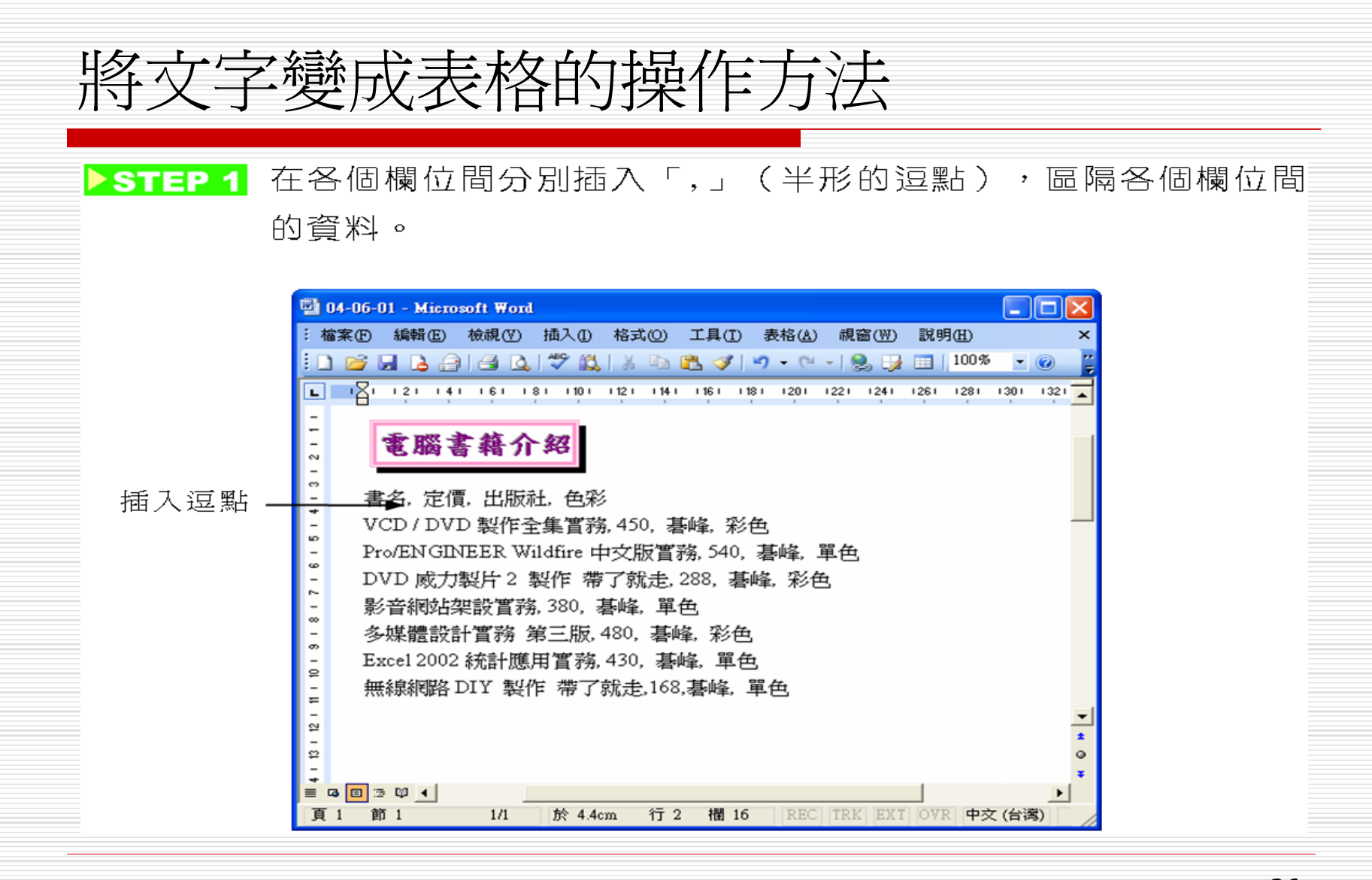

#### 將文字變成表格的操作方法

#### ▶ STEP 2 將要轉換為表格的資料設定為標記區域,再從功能表列的表格 選單中選擇轉換,出現子選單後,選擇文字轉表格。

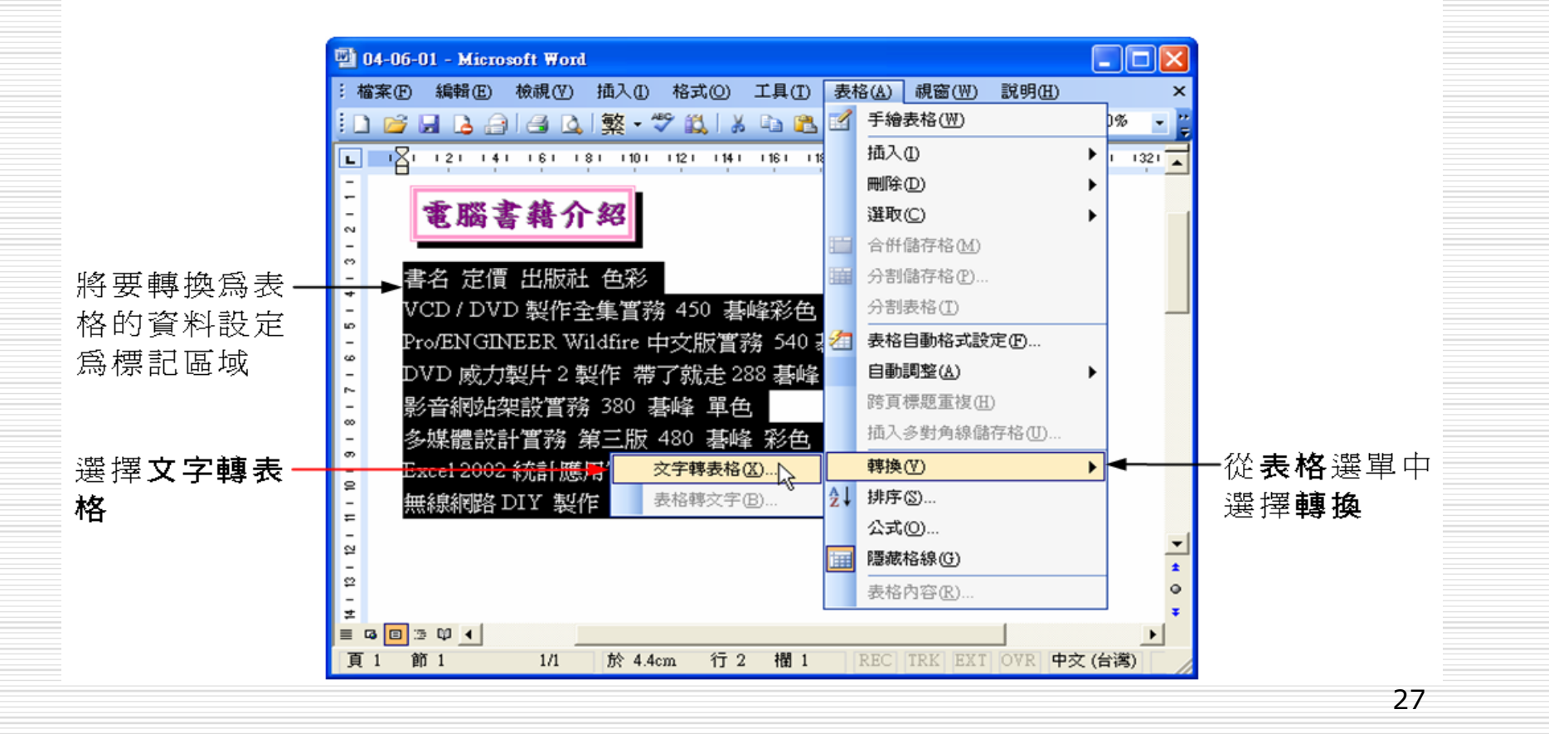

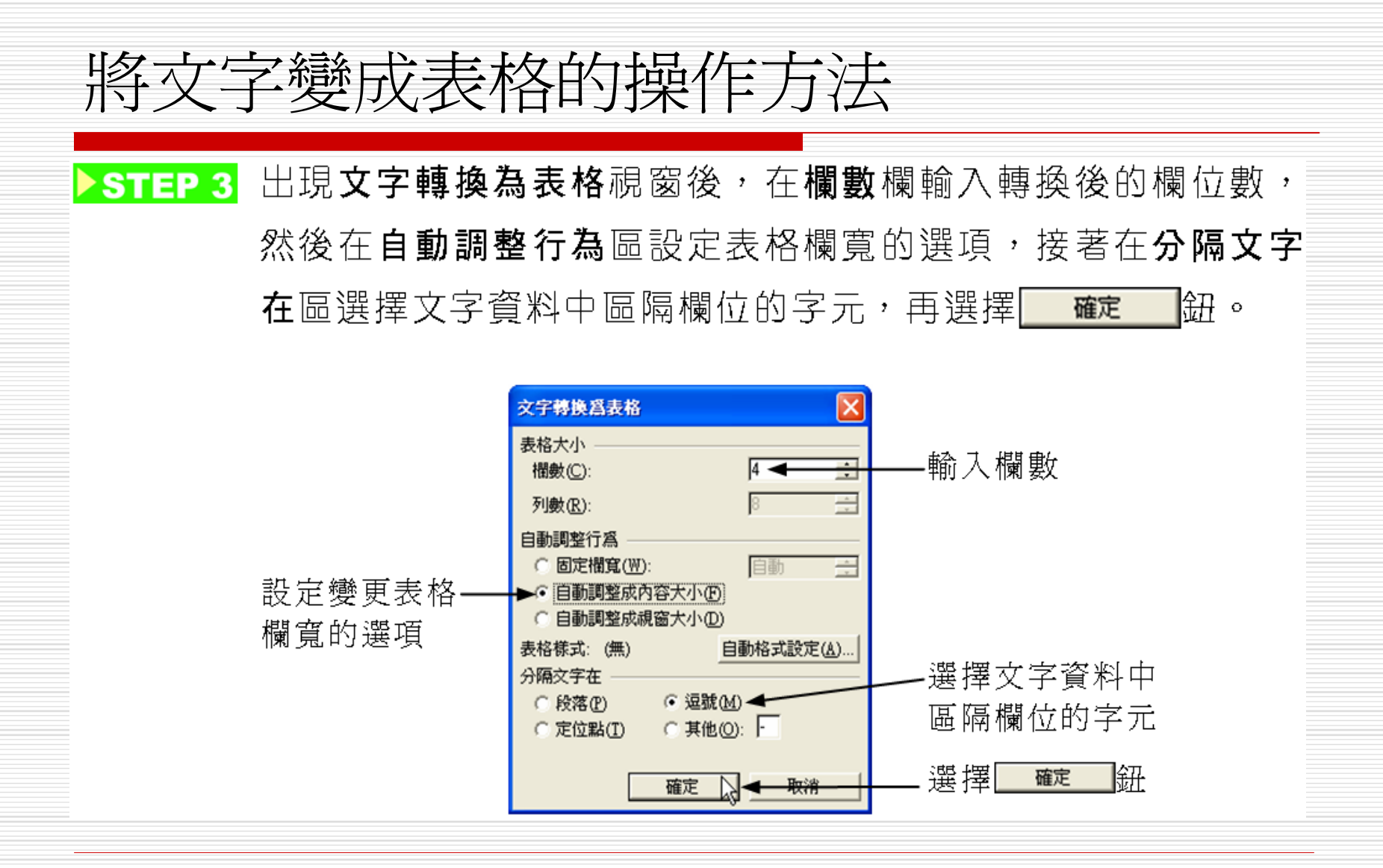

## 轉換後的文件顯示

| 🔁 04-06-01 - Microsoft Word                                        |                             |                               |                               |           |
|--------------------------------------------------------------------|-----------------------------|-------------------------------|-------------------------------|-----------|
| : 檔案(图) 編輯(图) 檢視(Ⅴ) 插入(Ⅱ) 格                                        | 式(0) 工具(I) 表格               | (A) 視窗(W)                     | ) 説明( <u>H</u> )              | ×         |
| 0 🗃 🖬 🕒 🖨 🗠 🖏 🖓                                                    | 6 🗈 🙇 🍼   🄊 🗸               | 🕬 - ا 🔒 🖥                     | 100%                          |           |
| L I I 2 I I 4 I I 6 I I 8 I I 10 I I 12                            | 1 141 16 11 181 12          | 1221 1241                     | 261 123                       | 1301 1321 |
| - 電腦書籍介紹                                                           |                             |                               |                               |           |
| - 書名                                                               | 定價                          | 出版社                           | 色彩                            |           |
| - VCD / DVD 製作全集實務                                                 | 450                         | 碁峰                            | 彩色                            |           |
| - Pro/ENGINEER Wildfire 中交                                         | 版實務 540                     | 碁峰                            | 單色                            |           |
|                                                                    | All and                     | すけんか                          | SV.H.                         |           |
| - DVD 威刀裂斤2 裂作 帶了                                                  | 就走   288                    | 君峰                            | 杉巴                            |           |
| - DVD 威力裂片 2 裂作 帶了                                                 | 就走 288<br>380               | 着峰<br>碁峰                      | 彩色 単色                         |           |
| DVD 威力裂片 2 裂作 帶了<br>影音網站架設置務<br>多媒體設計 實務 第三版                       | 就走 288<br>380<br>480        | -<br>春峰<br>-<br>春峰<br>-<br>春峰 | <u>杉巴</u><br>単色<br>彩色         |           |
| - DVD 威刀裂斤 2 裂作 帶了<br>影音網站架設實務<br>多媒體設計實務 第三版<br>Excel 2002 統計應用實務 | 就走 288<br>380<br>480<br>430 | 春峰       碁峰       碁峰       碁峰 | 杉巴       単色       彩色       単色 |           |

# 使用其它符號分隔欄位 □除了用逗號來分隔欄位以外,也可以使用其 它的符號,例如:空白、定位符號、段落 等。 □當要使用特殊符號來分隔欄位時,必須在文

字轉換為表格視窗中的分隔文字在區選擇其 他項,並在其他欄中輸入分隔欄位的符號。

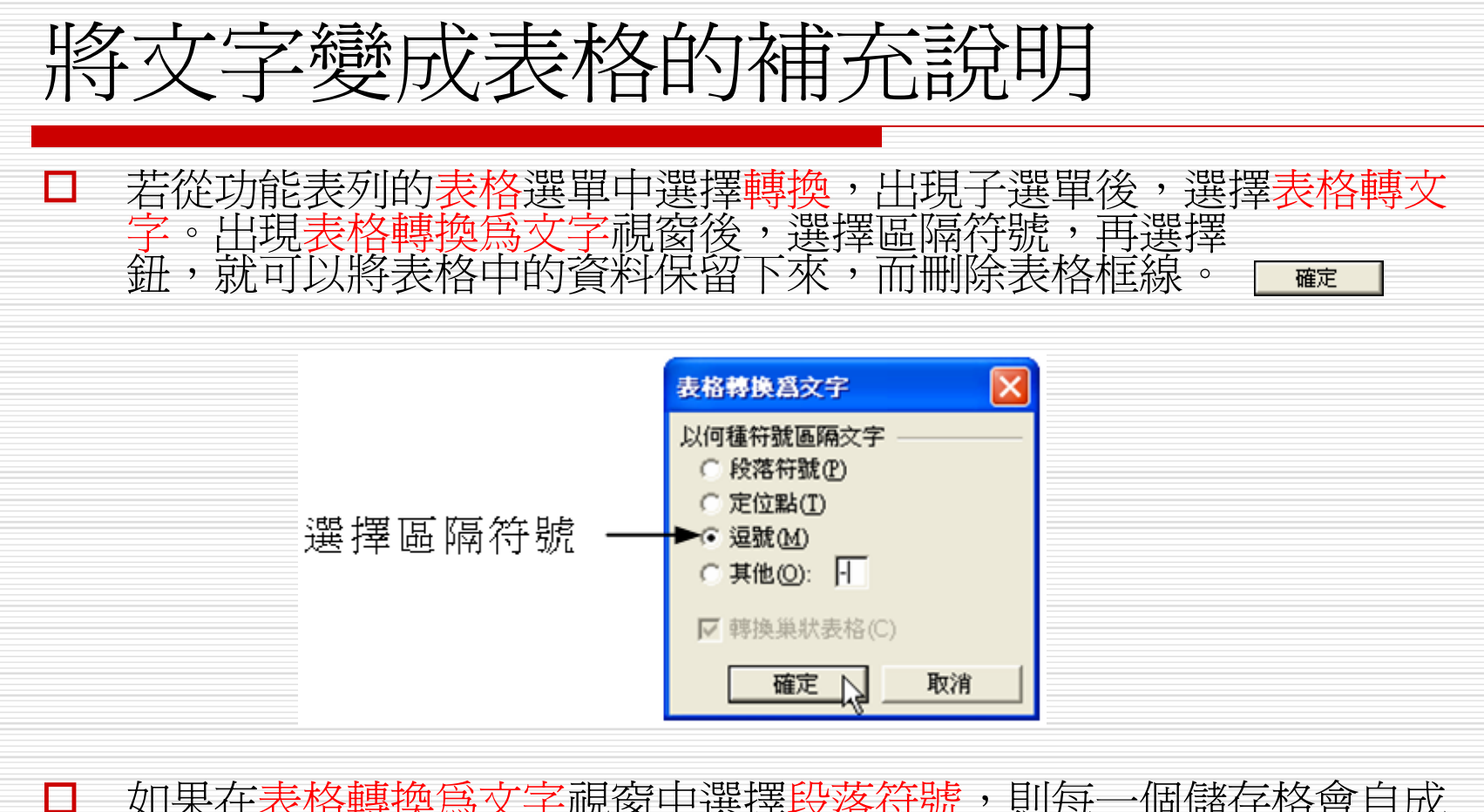

如果在表格轉換為文字視窗中選擇段落符號,則每一個儲存格會自成 一個段落;選擇定位點,則根據定位點的位置,排列轉換後的資料; 若選擇其他,並輸入特定的符號,則會以此符號來區隔儲存格資料。

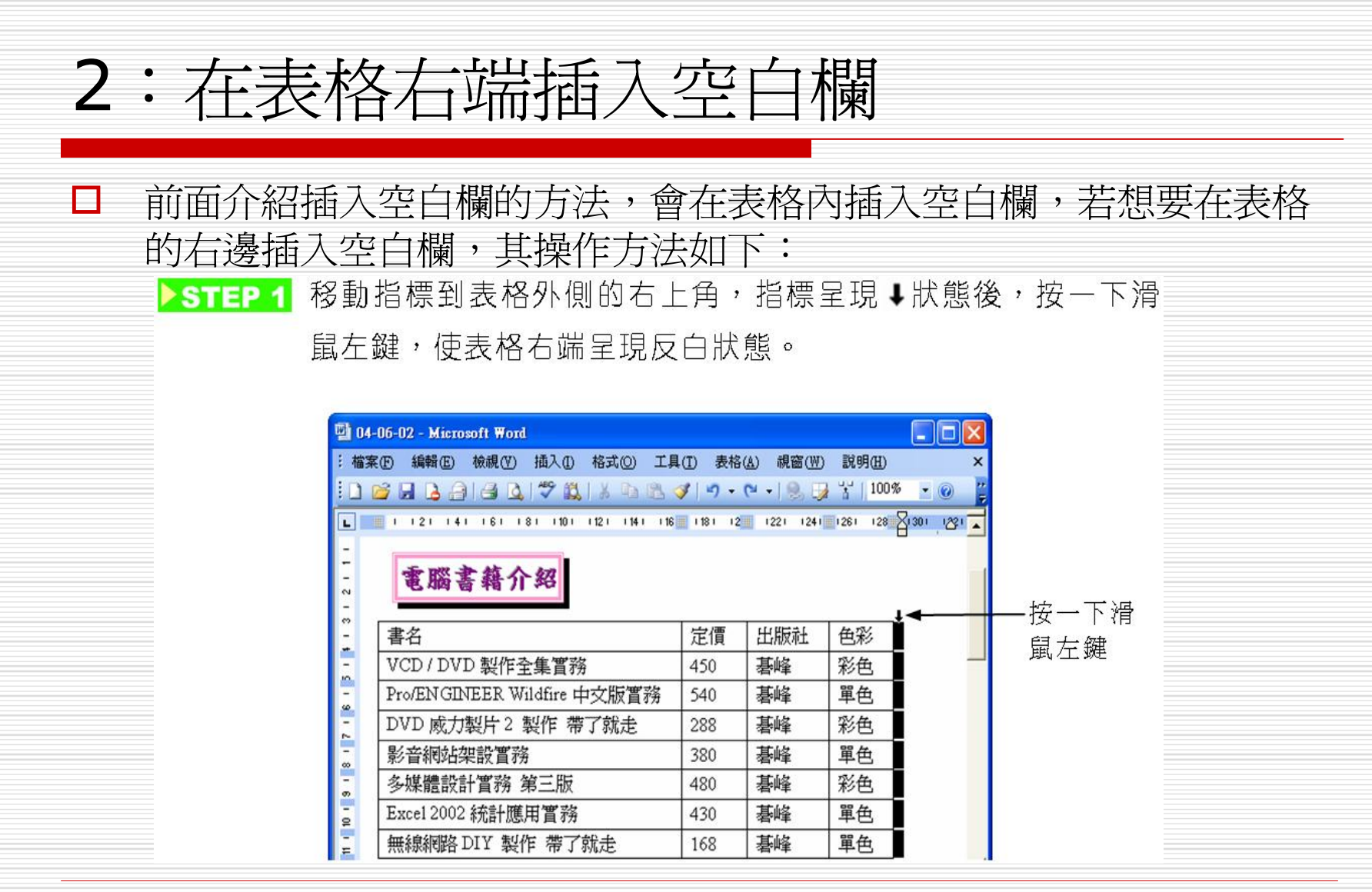

在表格右端插入空白欄

□ 完成後,就會在表格右側插入空白欄。

▶STEP 2 移動指標到一般工具列選擇<mark>醫</mark>插入欄鈕。

| 型 04<br>: ## | -06-02 - Microsoft Word<br>Rの 絶報の 検想の 挿入の 移さの エ目 | (17) 表校         | (A) 胡紫(M)  | EG AB/H)   |     |          |                       |
|--------------|--------------------------------------------------|-----------------|------------|------------|-----|----------|-----------------------|
|              |                                                  | <b>∛   *) -</b> | (2 →   🖲 🕠 |            | - 0 |          | -選擇 <mark>脳</mark> 插♪ |
| 3 1 2 1 1 1  | 電腦書籍介紹                                           | 空價              | Httl: 111  | <b>在</b> 彩 |     | <u> </u> | <b>11₩1</b> №Ω.       |
| -            | VCD / DVD 製作全集                                   | 450             | 基峰         | 彩色         |     |          |                       |
| -            | Pro/ENGINEER Wildfire 中文版實務                      | 540             | 碁峰         | 單色         |     |          |                       |
| - ~          | DVD 威力製片 2 製作 帶了就走                               | 288             | 碁峰         | 彩色         |     |          |                       |
| -            | 影音網站架設實務                                         | 380             | 碁峰         | 單色         | Č   |          |                       |
| - 00         | 多媒體設計實務 第三版                                      | 480             | 碁峰         | 彩色         |     |          |                       |
| - 0          | Excel 2002 統計應用實務                                | 430             | 碁峰         | 單色         |     |          |                       |
| Ē            | 無線網路 DIY 製作 帶了就走                                 | 168             | 碁峰         | 單色         |     |          |                       |

#### 3:表格的移動與編排技巧

# 插入文件中的表格,若覺得位置不適當,可以隨時搬移它的位置,而且在搬移後,可以設定它與文字間的對齊和文繞圖的方式。

#### 搬移表格與設定表格與文字間對齊和文繞 圖方式的操作方法

▶STEP 1 移動指標到表格內,使表格左上角出現●符號。

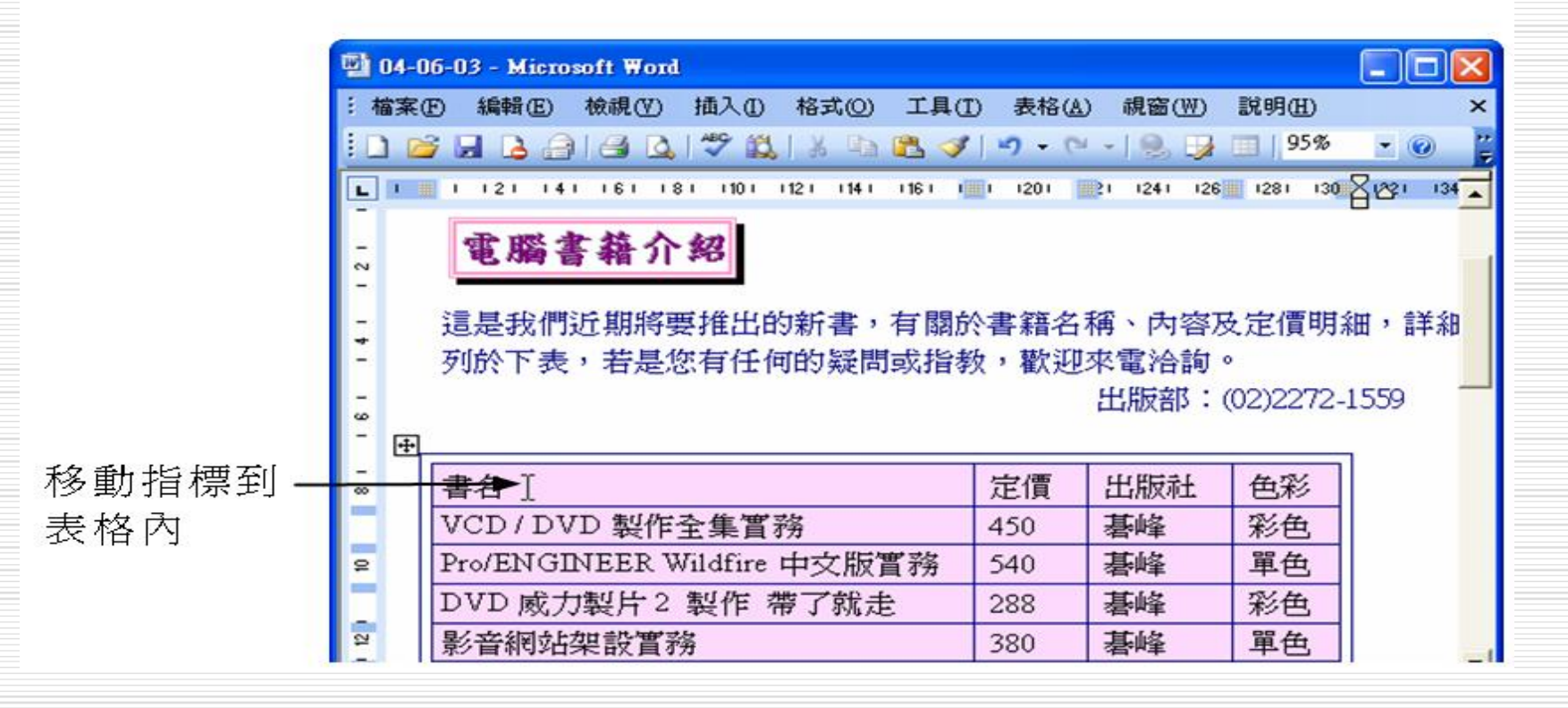

# 搬移表格與設定表格與文字間對齊和文繞圖方式的操作方法

▶ STEP 2 移動指標對準 ● 符號,然後按住滑鼠左鍵拖移,將表格拖移到 目的位置,再放掉滑鼠左鍵。

|                                                                                      | 🖄 04-06-03 - Microsoft Word             |                    |                    |  |  |  |  |
|--------------------------------------------------------------------------------------|-----------------------------------------|--------------------|--------------------|--|--|--|--|
|                                                                                      | :檔案正 編輯正) 檢視(型) 插入① 格式(2) 工具            | (I) 表格(▲) 親窗(Ψ)    | 說明(H) ×            |  |  |  |  |
|                                                                                      | E 🗃 🖬 🖪 🗃 🖪 🖳 💞 🖏   X 🗈 🕰 🤇             | 🌮 🖓 🔸 🖓 🗸 🖓        | 🔲   95% 💌 🕜 🍟      |  |  |  |  |
|                                                                                      | L I I I I I I I I I I I I I I I I I I I | 1001 1201 1241 126 | 1281 130 21221 134 |  |  |  |  |
|                                                                                      | 電腦書籍介紹                                  |                    |                    |  |  |  |  |
| 按住滑鼠左 <u>;</u> 這是我們近期將要推出的新書,有關於書籍名稱、內容及定價明細,詳細<br>鍵拖移<br>,對於下表,若是您有任何的疑問或指教,歡迎來電洽詢。 |                                         |                    |                    |  |  |  |  |
| 對準❶符號                                                                                | ●符號                                     |                    |                    |  |  |  |  |
|                                                                                      | 。<br>◎ 書名:                              | 定價 出版社             | 色彩                 |  |  |  |  |
|                                                                                      | VCD { DVD 製作全集實務                        | 450 碁峰             | 彩色                 |  |  |  |  |
|                                                                                      | Pro/ENGINEER Wildfire 中文版實務             | 540 基峰             | 單色                 |  |  |  |  |
|                                                                                      | DVD 威力製片2 製作 帶了就走                       | 288 碁峰             | 彩色                 |  |  |  |  |
|                                                                                      | ≌ 影音網站架設實務                              | 380 基峰             | 單色                 |  |  |  |  |
|                                                                                      | 多媒體設計實務-第三版                             | 480                | - 彩色               |  |  |  |  |
#### 搬移表格與設定表格與文字間對齊和文繞 圖方式的操作方法

▶ STEP 3 在表格上按一下滑鼠右鍵,出現快速選單後,選擇表格內容。

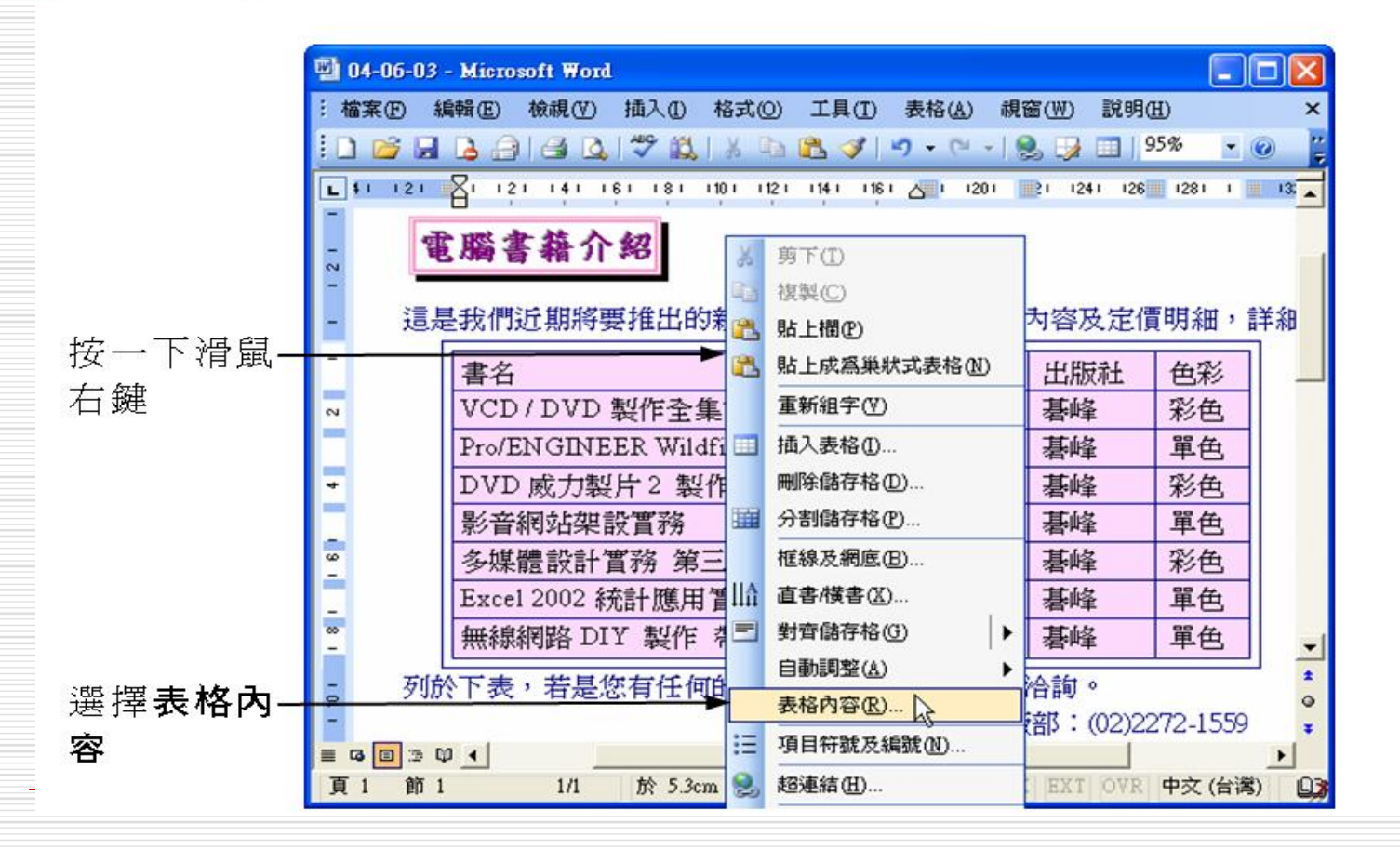

### 搬移表格與設定表格與文字間對齊和文繞 圖方式的操作方法

▶ STEP 4 出現表格內容視窗後,選擇表格標籤,然後在對齊方式區設定 表格與文字的對齊方式,在文繞圖區設定是否文繞表格,設定 完成後,選擇 <u>確定</u>鈕。

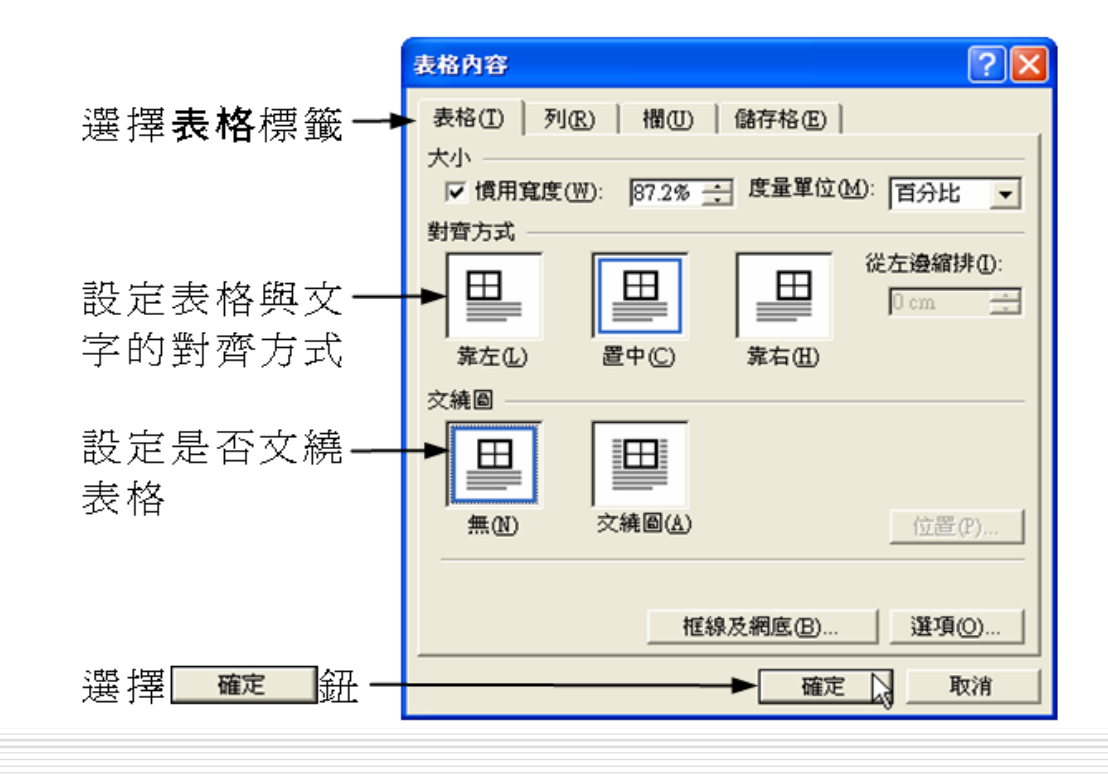

完成後畫面

| and the second second se |                                                                                                    |                                                                                                    |                                                                                                    |
|----------------------------------------------------------------------------------------------------|----------------------------------------------------------------------------------------------------|----------------------------------------------------------------------------------------------------|----------------------------------------------------------------------------------------------------|
| <b>5</b> - (2 -                                                                                                    | 1 😫 🔰 💷                                                                                                    | 95%                                                                                                    |                                                                                                    |
| 1201 1221 12                                                                                                    | 41 1261 1281                                                                                                    | 1301 1321                                                                                                    | 134                                                                                                    |
|                                                                                                    |                                                                                                    |                                                                                                    |                                                                                                    |
|                                                                                                    |                                                                                                    |                                                                                                    |                                                                                                    |
| 步應                                                                                                    | LL HE ≠ L                                                                                                    | H.B.                                                                                                    | 1                                                                                                    |
| 正1頁                                                                                                    | 江山汉州工                                                                                                    | 巴杉                                                                                                    |                                                                                                    |
| 450                                                                                                    | 基峰                                                                                                    | 彩色                                                                                                    |                                                                                                    |
| 540                                                                                                    | 碁峰                                                                                                    | 單色                                                                                                    |                                                                                                    |
| 288                                                                                                    | 碁峰                                                                                                    | 彩色                                                                                                    |                                                                                                    |
| 380                                                                                                    | 碁峰                                                                                                    | 單色                                                                                                    |                                                                                                    |
| 480                                                                                                    | 碁峰                                                                                                    | 彩色                                                                                                    |                                                                                                    |
| 430                                                                                                    | 碁峰                                                                                                    | 單色                                                                                                    |                                                                                                    |
| 168                                                                                                    | 碁峰                                                                                                    | 單色                                                                                                    |                                                                                                    |
|                                                                                                    |                                                                                                    |                                                                                                    |                                                                                                    |
|                                                                                                    | 1201       1221       12         1201       1221       12         1201       1221       12         1201       1221       12         1201       1221       12         1201       1221       12         1201       1221       12         1201       1221       12 | 1201       1221       1241       1261       1281         1201       1221       1241       1261       1281         450       基峰       380       基峰         288       基峰       380       基峰         380       基峰       380       基峰         430       基峰       384       384         168       基峰       384       384 | 201       1221       1241       1261       1281       1301       1321         1201       1221       1241       1261       1281       1301       1321         450       基峰       冬色             450       基峰       彩色             540       基峰       單色              288       基峰       聚色 |

# 4:表格跨頁標題重複 當表格超過一頁時,第二頁就不會顯示標題 名稱,導致讀表的不方便。 利用Word 跨頁標題重複的功能,可以讓跨 頁的表格都自動加上標題。

# 設定表格跨頁標題重複的操作方法

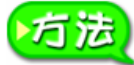

將想要重複的標題列設成標記區域,然後從功能表列的**表格**選單中 選擇**跨頁標題重複**。

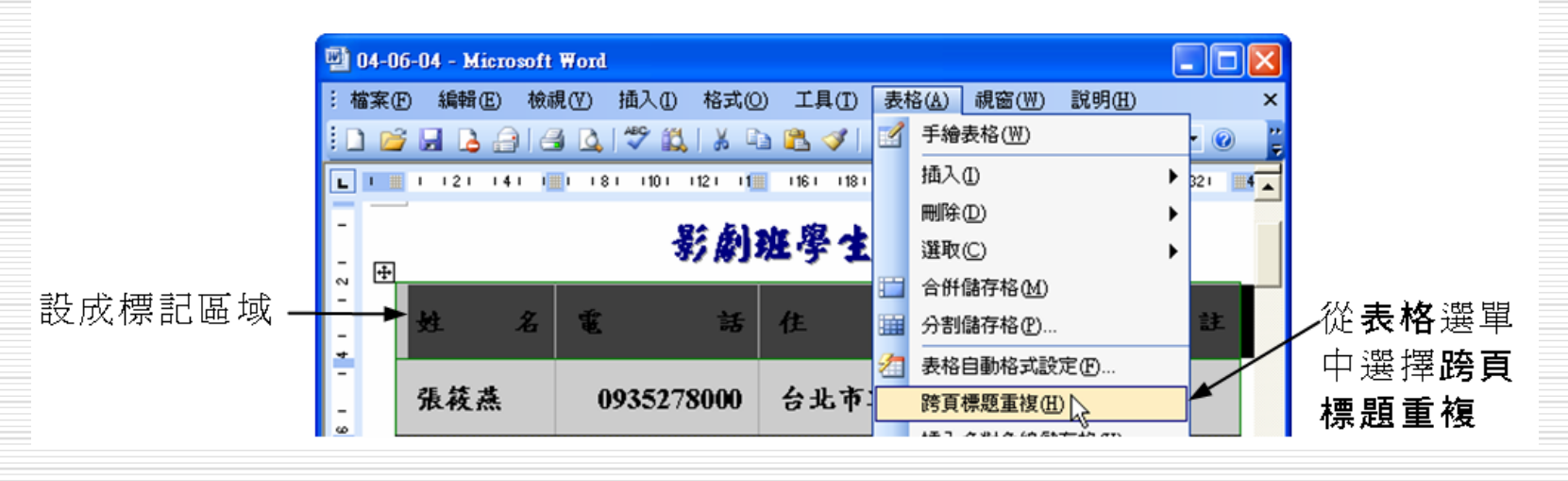

完成後,跨頁的表格,會自動在第一列重複所設定的標題。如果在表格 中執行插入或刪除列,不會影響每一頁第一行的重複標題。

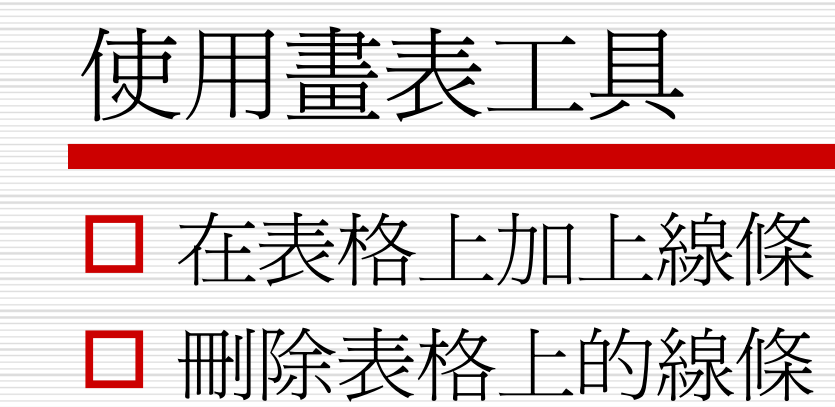

使用畫表工具

- 除了使用■插入表格鈕快速產生表格外,也可以使用表格及框線工具列,來輔助表格的 製作,就像是拿著尺和筆在紙上畫線一樣, 不適合的線條還可以擦掉。
- 如果的視窗上沒有表格及框線工具列,只要 到一般工具列上選擇
  表格及框線鈕,就會 出現畫表格的好幫手—表格及框線工具列。

# 表格及框線工具列的按鈕說明如下-1

| 圖示       | 說明                                          | 圖示      | 說明                       |
|----------|---------------------------------------------|---------|--------------------------|
|          | 在文件中拖移以插入表<br>格,若插入表格後,在表<br>格中拖移可新增儲存格。    |         | 移除儲存格格線,並合<br>併相鄰儲存格的内容。 |
| · ·      | 設定線條樣式。                                     | 1/2 p 🔻 | 設定線條寬度。                  |
|          | 設定框線的色彩。                                    | •       | 新增或移除外框。                 |
| <u> </u> | 在 選取 的 儲 存 格 上 新<br>增、修改、删除填满的<br>色彩或填满的效果。 | •       | 插入指定欄數和列數的<br>表格。        |
|          | 將選取的相鄰儲存格合<br>併成單一儲存格。                      | Ħ       | 將選取的儲存格分割成<br>所指定的欄、列數。  |
|          | 將儲存格中的資料向上<br>靠左對齊。                         | =       | 將儲存格中的資料向上<br>置中對齊。      |

# 表格及框線工具列的按鈕說明如下-2

| 圖示  | 說明                     | 圖示               | 說明                     |
|-----|------------------------|------------------|------------------------|
|     | 將儲存格中的資料向上<br>靠右對齊。    |                  | 將儲存格中的資料置中<br>靠左對齊。    |
| =   | 將儲存格中的資料對齊<br>中央。      | Ţ                | 將儲存格中的資料置中<br>靠右對齊。    |
|     | 將儲存格中的資料向下<br>靠左對齊。    |                  | 將儲存格中的資料向下<br>置中對齊。    |
|     | 將儲存格中的資料向下<br>靠右對齊。    | <b>B</b> <u></u> | 將選取的列或儲存格設<br>定成相同的列高。 |
| Ħ   | 將選取的欄或儲存格設<br>定成相同的欄寬。 | 2                | 套用内定的表格格式。             |
| III | 顯示/隱藏表格格線。             | ₹↓               | 將資料由小到大排列。             |
| Z↓  | 將資料由大到小排列。             | Σ                | 計算並顯示總和。               |

□ 前面介紹的合併、分割儲存格、加框線及網底等,也可以利用表 格及框線工具列上的按鈕來完成。

# 在表格上加上線條

- □ 使用 □ 插入表格鈕的方式產生表格雖然快, 但若要製作特殊的表格型式時,就顯得不方 便。
- 而使用表格及框線工具列來輔助表格的製作,正所謂如虎添翼,能讓隨心所欲地畫線或刪線。

# 使用表格及框線工具列的畫表工具加入線條的操作方法

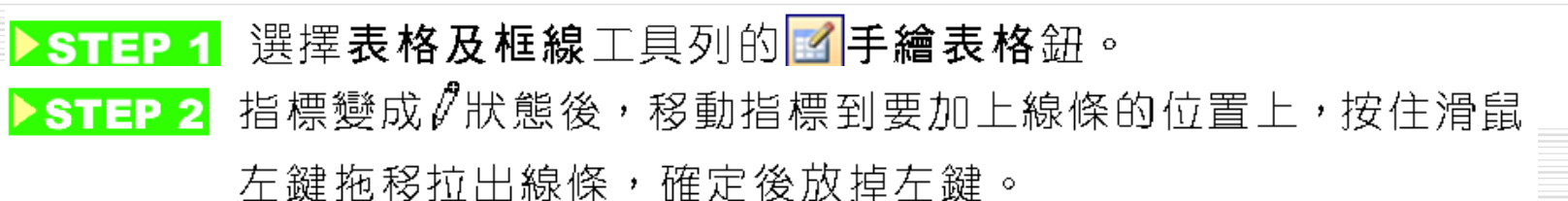

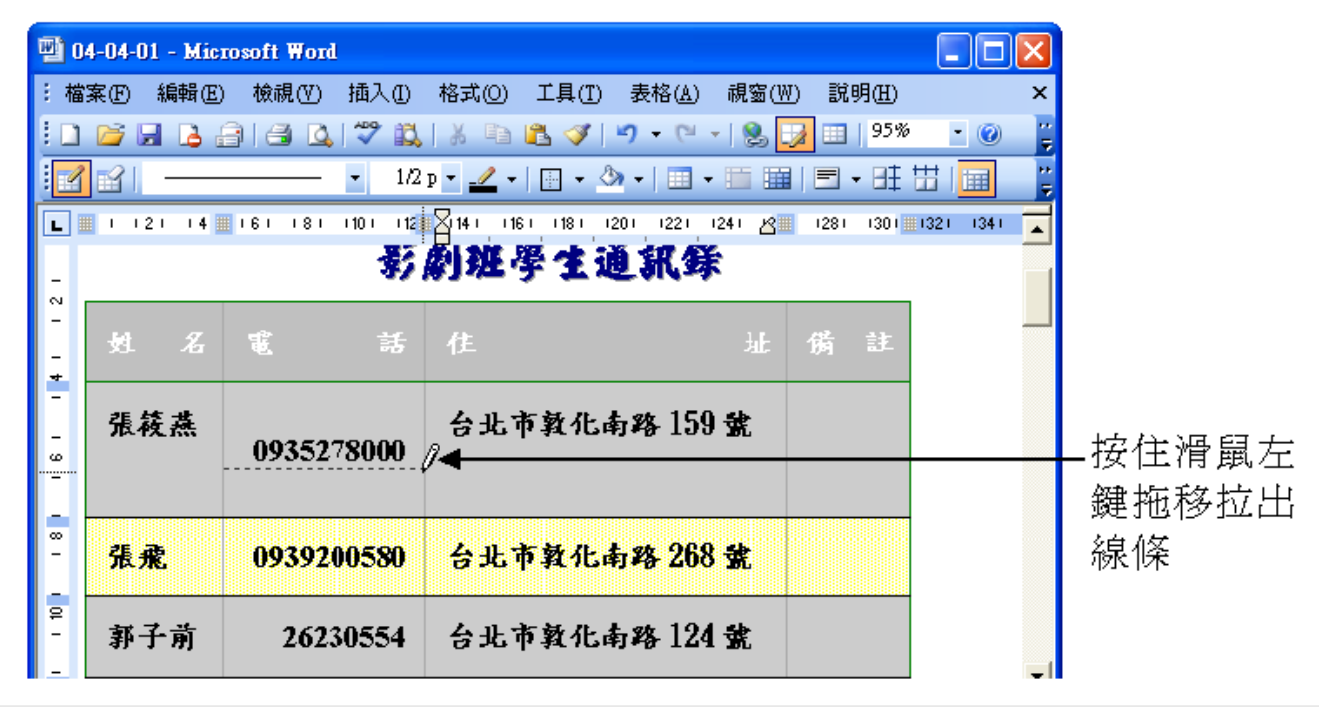

加入線條後,被線條畫過的儲存格會自動分割為兩個儲存格。 47

# 刪除表格上的線條

### □ 不要的線條,可以使用橡皮擦擦掉。

# 使用橡皮擦刪除線條

▶ STEP 1 選擇表格及框線工具列的 <a>Image: Apple Apple App

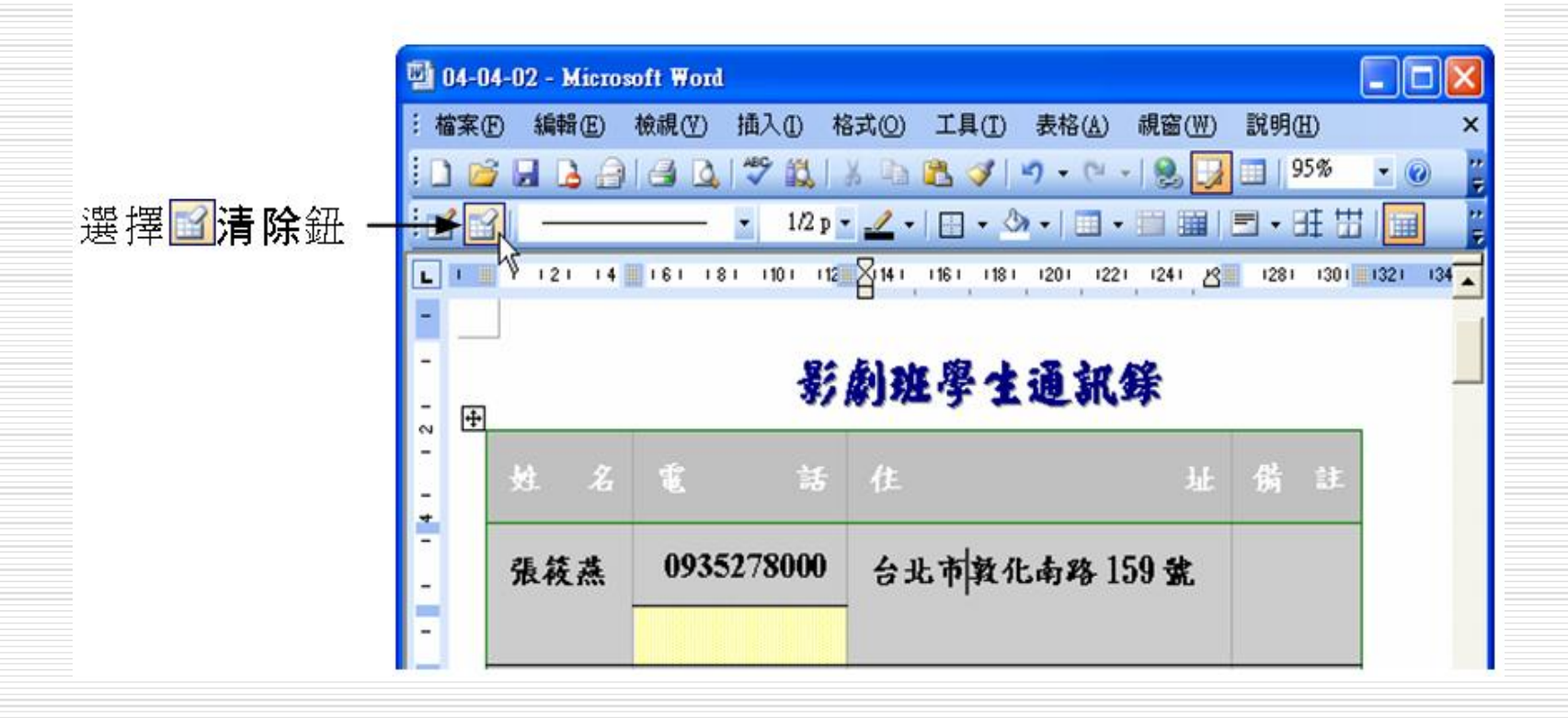

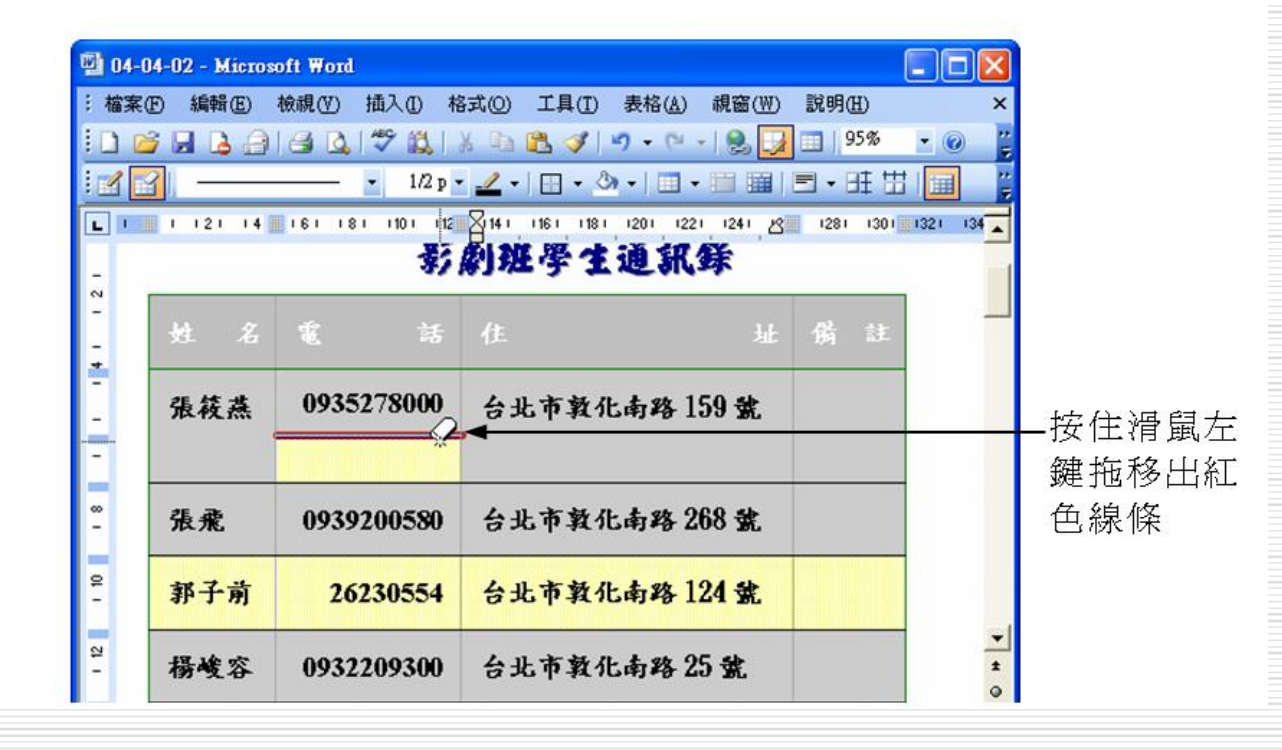

刪除線條後,線條兩邊的儲存格會自動合倂為一個儲存格。

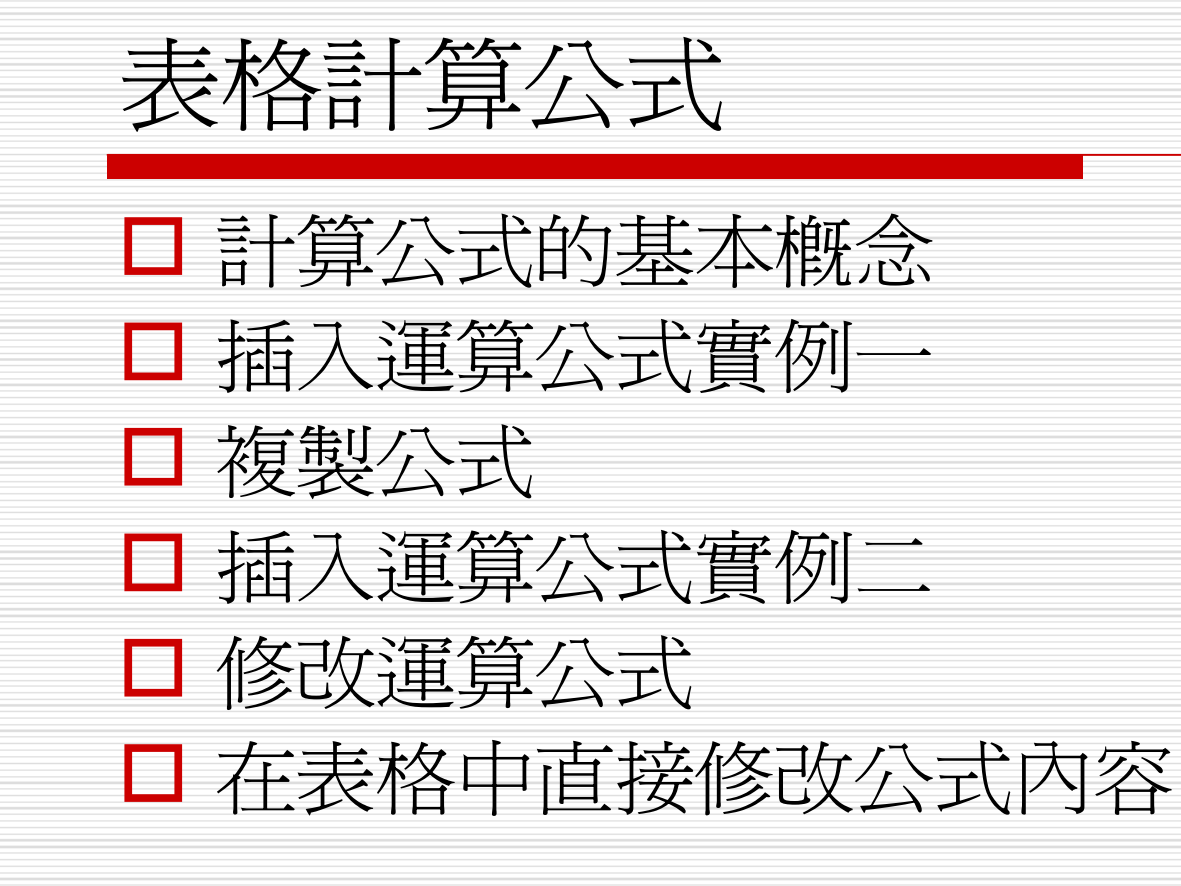

# ■ Word的表格中,提供簡易的計算公式,讓 使用者在製作表格過程中,凡需要計算的部 分,可以直接在表格中計算出來。

表格編碼及公式輸入

表格由欄與列組成,欄座標以A、B、C.....等英文字母編號, 列座標則以1、2、3.....等數字編號。所以,第A欄與第1列所 組成的儲存格編碼為A1,第B欄與第3列所組成的儲存格編碼 為B3,依此類推。

| A1 | B1 | C1 | D1 |
|----|----|----|----|
| A2 | B2 | C2 | D2 |
| A3 | B3 | C3 | D3 |

□ 如果在儲存格A1、B1、C1中分別輸入100、90、75,而在儲存格D1中輸入公式=A1+B1+C1,則儲存格D1中會顯示公式計算的結果265。

常用的運算元

- □ 在計算公式中,除了儲存格編碼以外,運算元和函數是經常使用的符號。
- □ 運算元是指計算的符號,例如+-\*/等,表格中常用的運算元如下:

| 運算 | Ţ | ב | 說    | 明 | 運 | 算          | Ŀ | 說    | 明 |
|----|---|---|------|---|---|------------|---|------|---|
| _  | - |   | 加法   |   |   | -          |   | 减法   |   |
| *  | × |   | 乘法   |   |   | /          |   | 除法   |   |
| <  | < |   | 小於   |   |   | >          |   | 大於   |   |
| =  | = |   | 等於   |   |   | $\diamond$ |   | 不等於  |   |
| <  | = |   | 小於等於 |   |   | >=         |   | 大於等於 |   |
| 9  | 6 |   | 百分比  |   |   | $\wedge$   |   | 次方   |   |

# ↓ 早前圍的資料的表示法 □ Word可以用兩個儲存格編碼來代表某一範 圍的資料,例如:B2:C3代表B2、B3、 C2、C3等四個儲存格,所以要計算上述四 個儲存格的平均,可表示為:

#### AVERAGE(B2:C3)

# □ 下面幾個英文單字可以表示資料的範圍: ① above:表示儲存格上方所有的儲存格。 ② left:表示儲存格左方所有的儲存格。

③ right:表示儲存格右方所有的儲存格。

56

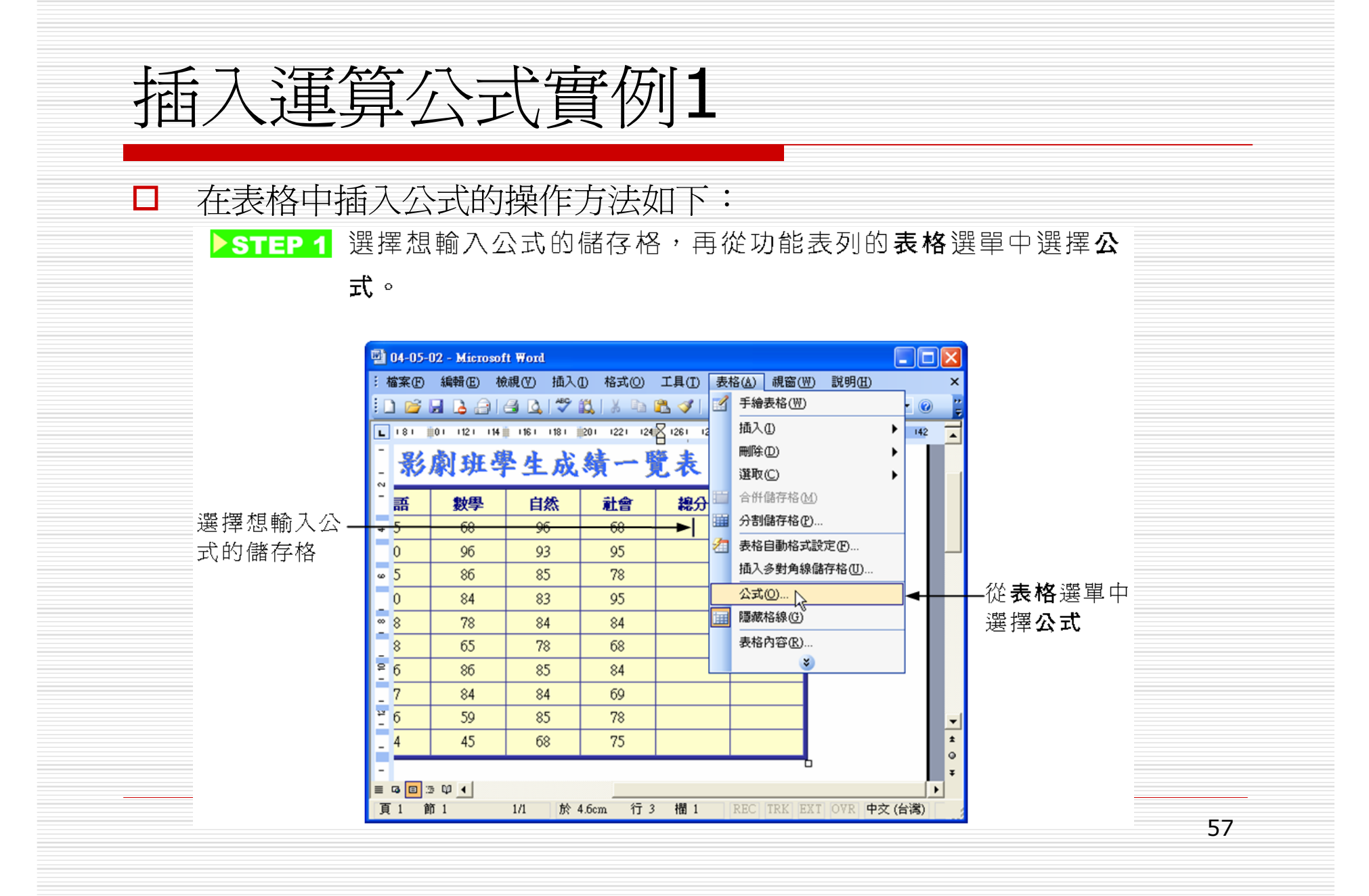

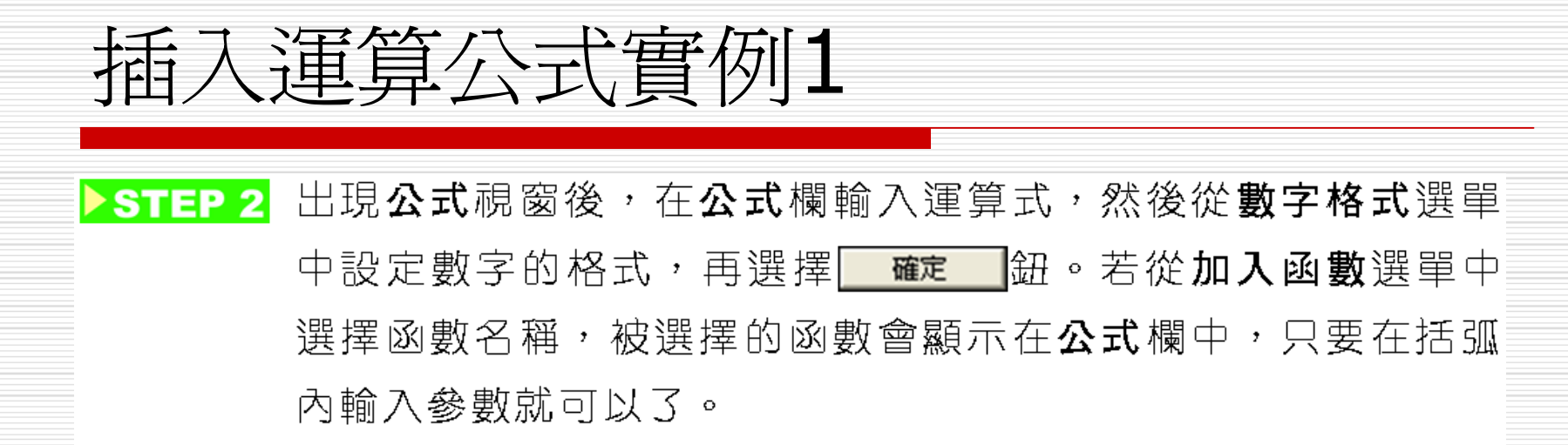

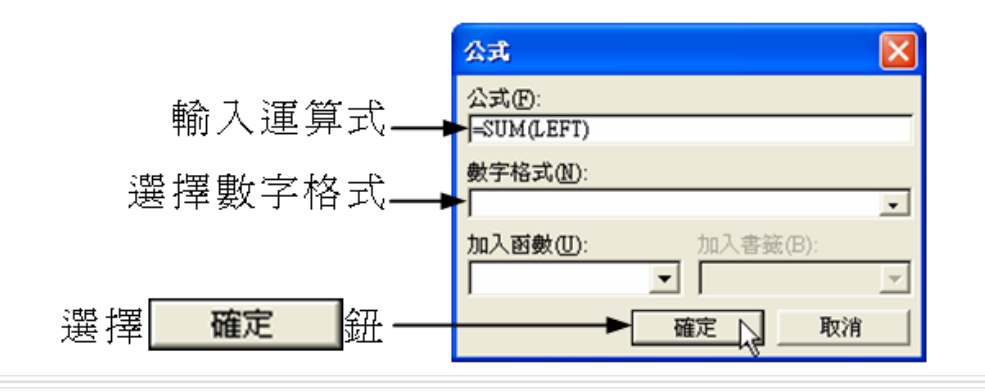

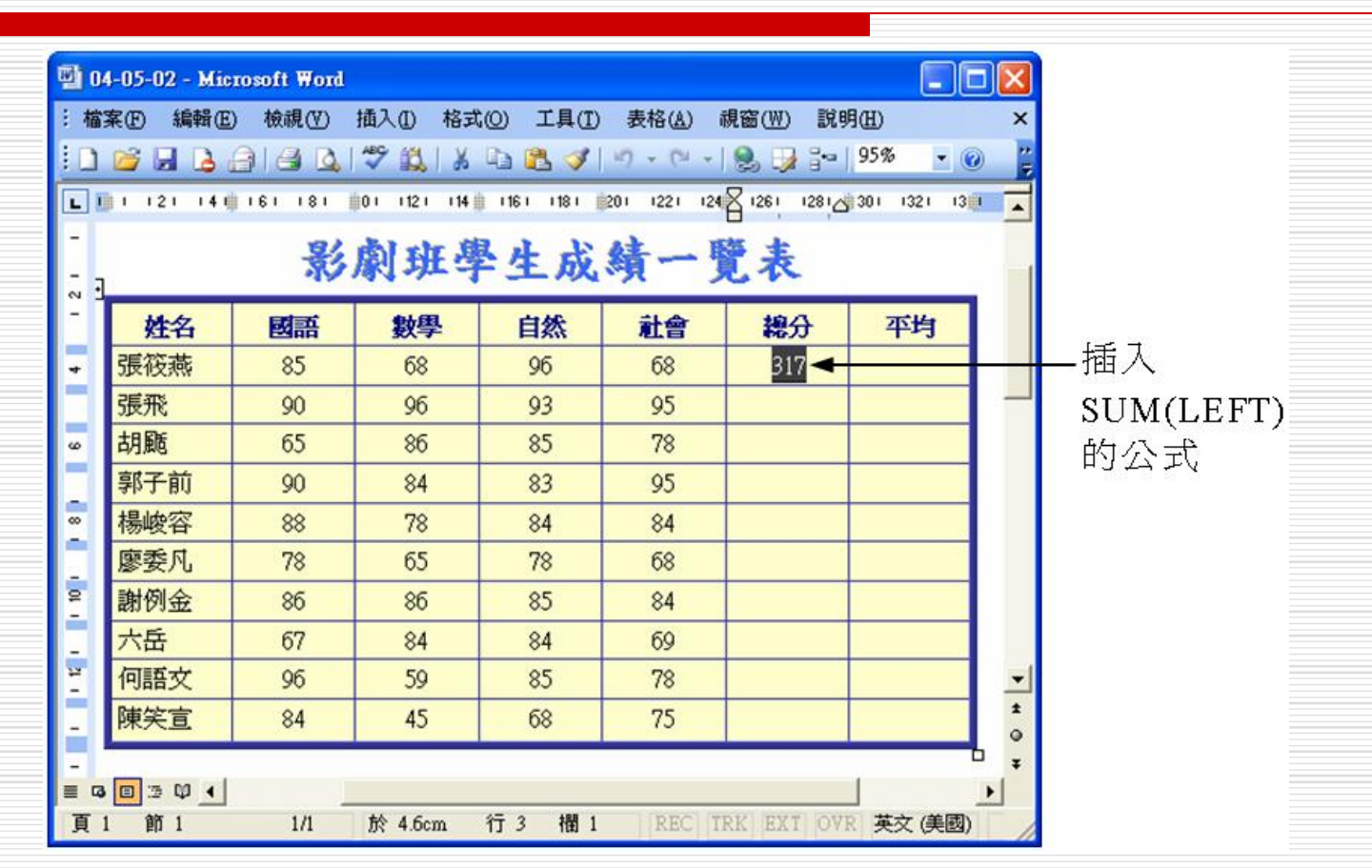

插入運算公式實例1

# 插入公式的補充說明 插入公式時,公式的最左邊一定要記得先輸入等號(=),若沒有等號,電腦是不會幫忙計算結果的。 前面例子中使用的LEFT參數,代表該儲存格左邊的所有儲存格,但不包含非數字儲存格。

複製公式

# 如果儲存格的運算式相同時,可以不必重複 輸入公式,只要應用複製技巧,便能迅速產 生各儲存格的公式。

複製公式的操作方法 ▶STEP 1 將內含公式的數字標記起來,再選擇一般工具列的臺複製鈕。 📑 04-05-03 - Microsoft Word - 0 : 檔案(F) 編輯(E) 檢視(Y) 插入(I) 格式(Q) 工具(T) 表格(A) 視窗(W) 說明(H) 選擇**圖複製**鈕 🏂 🝼 | 🌱 🗸 (\* 🕞 🧶 🍃 🖓 195% ⊾ 🗊 I I 2 I I 4 🖷 I 6 I I 8 I 🌐 0 I I 12 I I 14 🏢 I 16 V I 18 I 🗰 20 I I 22 I I 24 🏼 126 I I 28 I 🖓 30 I I 32 I I 3 💷 影劇班學生成績一覽表 數學 姓名 國語 自然 社會 總分 平均 將內含公式的 張筱燕 317 85 68 68 96 + 張飛 90 96 93 95 數字標記起來 胡颳 65 78 86 85 ø 郭子前 90 84 83 95 -楊峻容 84 88 78 84 e. 廖委凡 78 65 78 68 謝例金 86 86 85 84

複製公式的操作方法

▶STEP 2 選擇想要貼上公式的儲存格,再選擇一般工具列的區點上鈕。

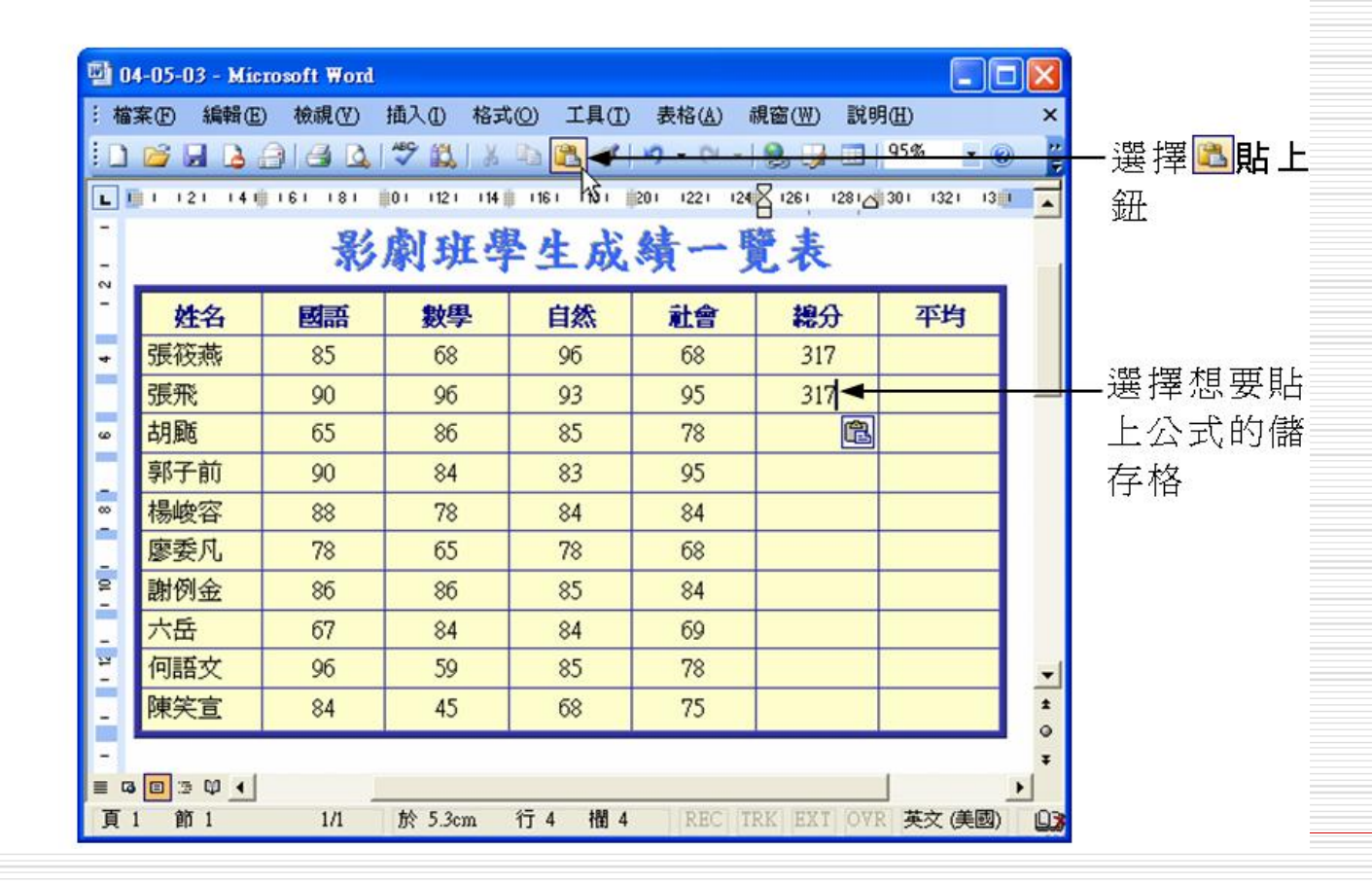

# 複製公式的操作方法

 完成後,便會重新計算公式的內容,並顯示更新後的結果。
 ▶STEP 3 公式貼上後,並沒有重新計算結果。移動指標對準內含公式的 數字,按一下滑鼠右鍵,拉出快速選單後,從選單中選擇更新 功能變數。

| •       | 04-05-03 - | Microsoft W | ord       |          |              |             | [                                 |          |   |        |
|---------|------------|-------------|-----------|----------|--------------|-------------|-----------------------------------|----------|---|--------|
| 3.4     | 檔案 臣 編     | 輯(E) 檢視(    | Ø) 插入(1)  | 格式(2) 工具 | 具(I) 表格(A    | ) 視窗(型)     | 説明( <u>H</u> )                    | ×        | < |        |
| i C     | ) 🞽 🔒      | 👌 🔒 🛃       | 💁 🖑 📖     | X 🗈 🖺    | 🍼   🔊 🗸 (°   | - 😣 🦻       | 95%                               | - 📀      |   |        |
| L       | 121 141    | 161 181     | 0 112 114 | 161 181  | 201 1221 124 | 21261 12812 | 301 1321 13                       | 1 1361 🚡 | - |        |
| -       |            | 影           | 劇班專       | ▶生成      | 績一月          | 包表          |                                   |          |   |        |
| - 2     | 姓名         | 國語          | 數學        | 自然       | 社會           | 總分          | 平均                                |          |   |        |
| 4       | 筱燕         | 85          | 68        | 96       | 68           | 317         |                                   |          |   |        |
|         | 睬          | 90          | 96        | 93       | 95           | 317 🔫       |                                   |          | - | -按一下滑鼠 |
| ω       | 퉲          | 65          | 86        | 85       | 78           | 8           | 男下( <u>T</u> )                    |          |   | 右鍵     |
|         | 3子前        | 90          | 84        | 83       | 95           |             | 復襲(C)<br>BF L の)                  |          |   | H MC   |
|         | <b>峻容</b>  | 88          | 78        | 84       | 84           |             | h上(f)                             | -        |   | ᅋᄺᅖᅕᄼᆊ |
|         | <b>委</b> 凡 | 78          | 65        | 78       | 68           |             | 史新功能愛數(                           | <u>n</u> | 1 | 一选择更新切 |
| 9       | 例金         | 86          | 86        | 85       | 84           |             | 秋毎年町11町110(上)<br>とつけみ マム 分に注意 のよく | STE (T)  |   | 能變數    |
| -       | 、臣         | 67          | 84        | 84       | 69           |             | 9月奥切能愛数1                          | (119(I)  |   |        |
| 14<br>- | ]語文        | 96          | 59        | 85       | 78           | A           | 子型(Ľ)                             |          | • |        |
| -       | 笑宣         | 84          | 45        | 68       | 75           | ⊊≣<br>==    | 权洛(凹)<br>項目符號及編號                  | ŧ(N)     |   |        |

插入運算公式實例2

□ 下面再介紹另一種公式的使用方法,操作方法

▶ STEP 1 選擇想要輸入公式的儲存格,再從功能表列的表格選單中選擇 公式。

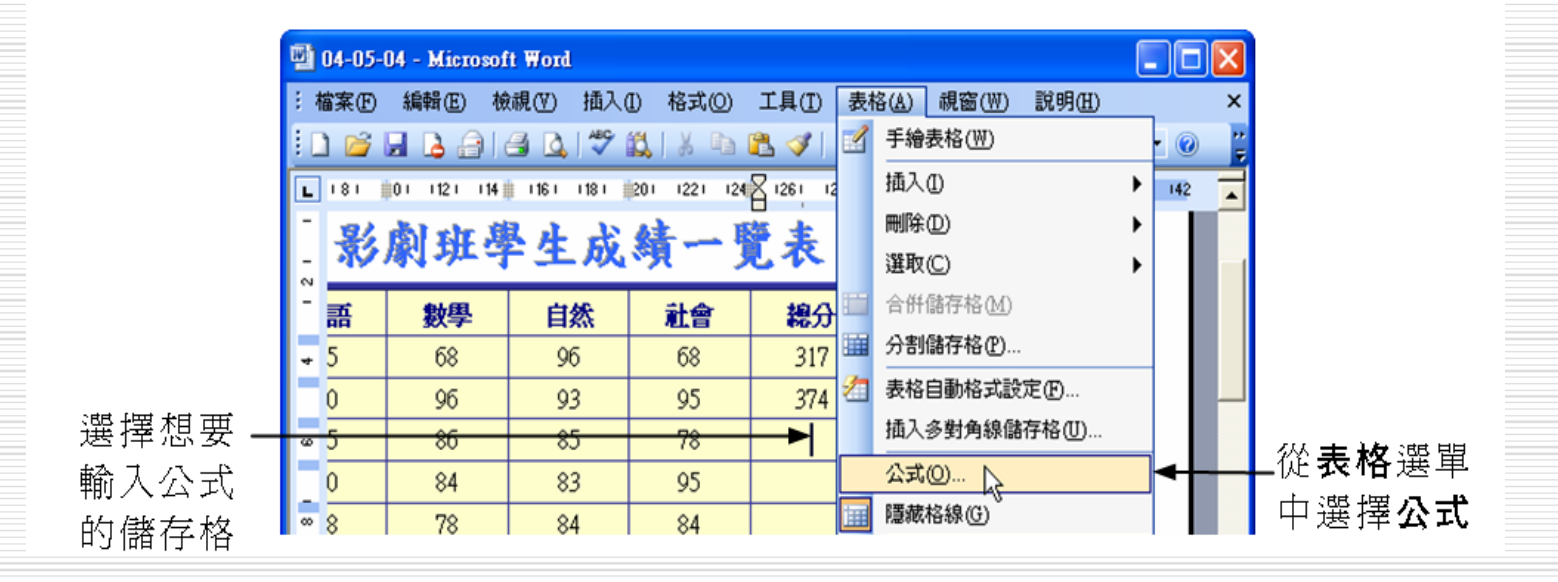

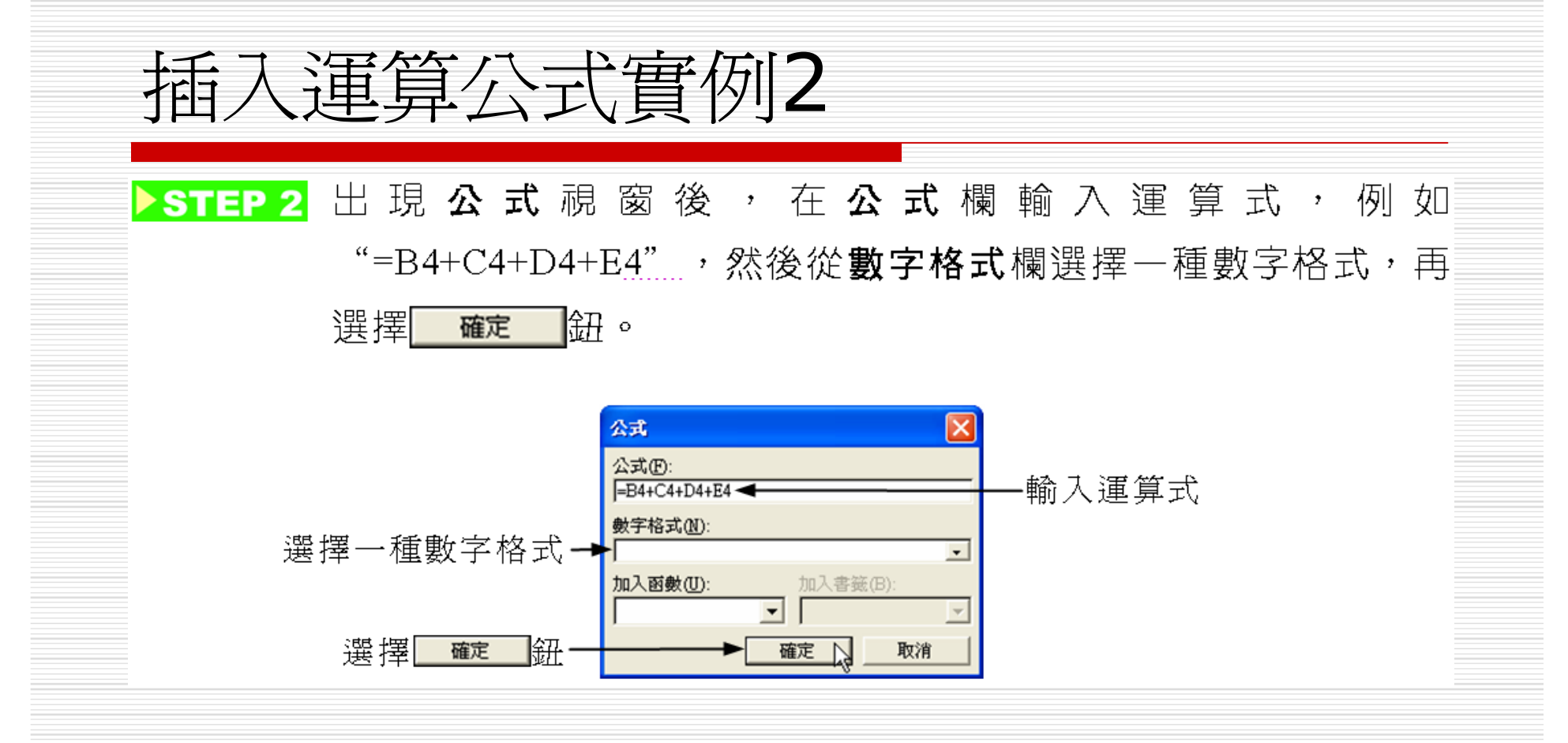

插入運算公式實例2

| 0 | 4-05-04 - Mi | crosoft Word |             |           |              |            |             |   |
|---|--------------|--------------|-------------|-----------|--------------|------------|-------------|---|
| 悩 | 案① 編輯(       | 5) 檢視(V)     | 插入①格式       | (O) 工具(I) | 表格(A)        | 親窗(₩) 說    | 明田          |   |
| ) | 🞽 🛛 🔓        | alad         | 🍄 🛍   🐰     | h 🖁 🗸     | 4) • (* •    | 9, 1, 1    | 95% 🔹 🤇     | 0 |
| ] | 1 121 14     | 161 181      | 01 1121 114 | 1161 1181 | 201 1221 124 | 1261 12812 | 301 1321 13 | 1 |
|   | 姓名           | 國語           | 數學          | 自然        | 社會           | 總分         | 平均          |   |
|   | 張筱燕          | 85           | 68          | 96        | 68           | 317        |             |   |
|   | 張飛           | 90           | 96          | 93        | 95           | 374        |             |   |
| 0 | 胡颳           | 65           | 86          | 85        | 78           | 314        |             |   |
|   | 20           | 0.0          | ~           | 00        | 05           |            |             |   |

修改運算公式 □ 運算公式的內容有誤時,可以開啓公式視 窗,加以修改。

# 修改運算式內容的操作方法

STEP 1 標記內含公式的數字,讓內含公式的數字成反白狀態,再從功 能表列的表格選單中選擇公式。

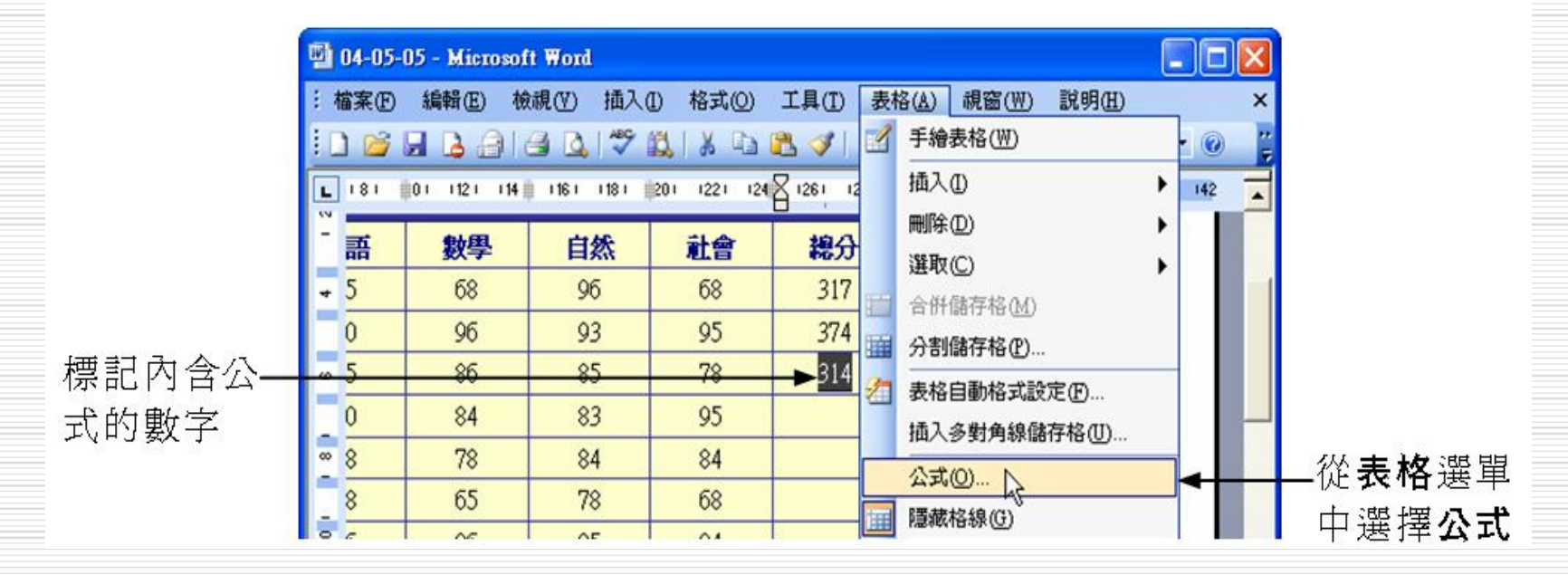

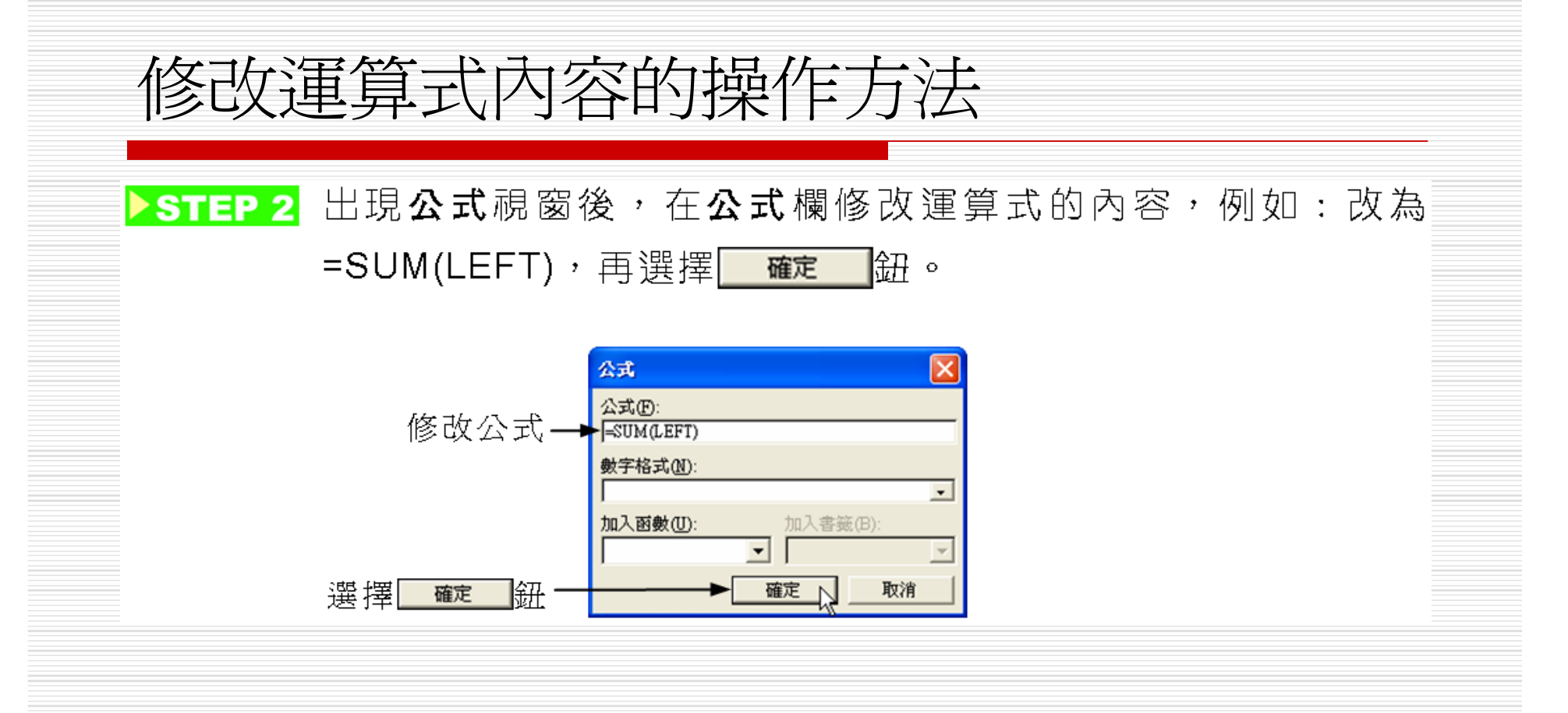

在表格中直接修改公式內容

#### 把表格中公式的內容顯示出來,這樣就可以 直接修改公式的內容。

### 在表格中直接修改公式內容的操作方法

▶STEP 1 在鍵盤上按下組合鍵 Alt + F9 ,表格中會顯示公式的內容。

| 當案(日) 🧍         | 编輯(E) | 檢視(⊻  | ) 插入(          | ) 格式((       | )) 工具(   | <u>Ⅰ</u> ) 表格( <u>A</u> ) 視窗( <u>W</u> ) | 說明(出)             | × |           |
|-----------------|-------|-------|----------------|--------------|----------|------------------------------------------|-------------------|---|-----------|
| ) 🖆 月           | 💪 🔒   | 8     | à 🖓 i          | <b>3</b>   X | d 🖪 🗳    | 1 🔊 - (* -   😫 🛃                         | 🔲   95% 🕒 🕜       |   |           |
| 1 1 2           | : I4∰ | 161 1 | : 101          | 12   14      | 116   11 | 2 1201 1221 1241 1261                    | 1281 1301 132 134 |   |           |
|                 |       | 4     | 影劇             | 中度           | 4.       | 5.结一臂夹                                   |                   |   |           |
| +               |       |       | 4 <b>7</b> 747 |              | /        | an en                                    | -                 |   |           |
| 姓               | 名     | 國語    | 數學             | 自然           | 社會       | 總分                                       | 平均                |   |           |
| <mark>張後</mark> | 燕     | 85    | 68             | 96           | 68       | 317 🗲                                    | 79.25             |   | 按下組       |
| 張飛              |       | 90    | 96             | 93           | 95       | 374                                      | 79.25             |   | Alt + F 9 |
| 胡颳              |       | 65    | 86             | 85           | 78       | 314                                      | 79.25             |   |           |
| 郭子              | 前     | 90    | 84             | 83           | 95       | 352                                      | 79.25             |   |           |
| 楊峻              | 容     | 88    | 78             | 84           | 84       | 334                                      | 79.25             |   |           |
| 廖委              | 凡     | 78    | 65             | 78           | 68       | 289                                      | 79.25             |   |           |
| 謝例              | 金     | 86    | 86             | 85           | 84       | 341                                      | 79.25             |   |           |
| 六岳              |       | 67    | 84             | 84           | 69       | 304                                      | 79.25             |   |           |
| 何語              | 文     | 96    | 59             | 85           | 78       | 318                                      | 79.25             | - |           |
| <b>庾</b> 笑      | 宣     | 84    | 45             | 68           | 75       | 272                                      | 79.25             | ± |           |
|                 |       |       |                |              |          |                                          |                   |   |           |
|                 |       |       |                |              |          |                                          |                   |   |           |
## 在表格中直接修改公式內容的操作方法

## STEP 2

顯示公式後,選擇要修改公式的儲存格,出現輸入游標後,開始修改公式內容。

| 1<br>1<br>1<br>1<br>1 | 4-05-06 - M | icrosoft ¥ | ford   |                          |        |                     |                  | × |       |
|-----------------------|-------------|------------|--------|--------------------------|--------|---------------------|------------------|---|-------|
| :檔                    | 案 王 編輯      | (E) 檢視     | (1) 插入 | <ol> <li>化 格式</li> </ol> | (O) 工具 | L(I) 表格(A) 視窗(₩)    | 說明(H)            | × |       |
|                       | 💕 🖬 🖪       | 818        | Q   🍄  | 1 K                      | B 🖪 🕯  | 🌮 🖓 🔹 🖓 🚽           | 95% 🔹 🕢          |   |       |
| L                     | 1 121 14    | 161 1      | : 101  | 12 1 14 1                | 161 11 | 1201 1221 1241 1261 | 81 1301 1321 134 |   |       |
|                       |             |            | 影劇     | 班學                       | 生生     | 龙績一覽表               |                  |   |       |
| - 5                   | 姓名          | 國語         | 數學     | 自然                       | 社會     | 總分                  | 平均               |   |       |
| 4                     | 張筱燕         | 85         | 68     | 96                       | 68     | { =SUM(LEFT) }      | { =F2/4 }        |   | —修改公式 |
|                       | 張飛          | 90         | 96     | 93                       | 95     | { =SUM(LEFT) }      | { =F3/4 }        |   |       |
| ø                     | 胡颳          | 65         | 86     | 85                       | 78     | $\{ =SUM(LEFT) \}$  | { =F4/4 }        |   |       |
|                       | 郭子前         | 90         | 84     | 83                       | 95     | { = SUM(LEFT) }     | { =F5/4 }        |   |       |
|                       | 楊峻容         | 88         | 78     | 84                       | 84     | { =SUM(LEFT) }      | { =F6/4 }        |   |       |
|                       | 廖委凡         | 78         | 65     | 78                       | 68     | { =SUM(LEFT) }      | { =F7/4 }        |   |       |
| - 10                  | 謝例金         | 86         | 86     | 85                       | 84     | { = SUM(LEFT) }     | { =F8/4 }        |   |       |
|                       | 六岳          | 67         | 84     | 84                       | 69     | { =SUM(LEFT) }      | { =F9/4 }        |   |       |
| -<br>24               | 何語文         | 96         | 59     | 85                       | 78     | { =SUM(LEFT) }      | { =F10/4 }       | - |       |

73

## 在表格中直接修改公式內容的操作方法

## □ 組合鍵 Alt + F9,是顯示公式或結果的切換開關; 則 F9 是更新變數內容的快速鍵。

▶ STEP 3 把含有公式的儲存格設成標記區域,然後在鍵盤上按一下 F 9 鍵,再按組合鍵 Alt + F 9,讓公式消失,改為顯示公式結果。

| <b>말</b> 04 | 4-05-06 - M | icrosoft ¥ | Ford   |            |         |                     |                     | X |           |
|-------------|-------------|------------|--------|------------|---------|---------------------|---------------------|---|-----------|
| :檔          | 案(E) 編輯(    | E) 檢視      | (型) 插入 | ① 格式       | (0) I,  | L(I) 表格(A) 視窗(W)    | 說明(出)               | × |           |
|             | 💕 🖬 🔒       | 919        | Q 149  | 12 X       | Q 🖁     | 🍠   🔊 🔹 (° 🕞   🧶 😏  | ¦}⊶   95% - ⊘       | 1 |           |
| L           | 1 121 14    | 161 1      | : 101  | 12 1 114 1 | 1161 11 | 1201 1221 1241 1261 | 1281 1301 1321 1341 |   |           |
|             |             | -          | 影劇     | 班粤         | 生人      | 龙績一覽表               |                     | _ |           |
| - 3         | 姓名          | 國語         | 數學     | 自然         | 社會      | 總分                  | 平均                  |   |           |
| 4           | 張筱燕         | 85         | 68     | 96         | 68      | { ==SUM(LEFT) }     | { =F2/4 }           |   |           |
|             | 張飛          | 90         | 96     | 93         | 95      | { ==SUM(LEFT) }     | { =F3/4 }           |   |           |
| ω           | 胡颳          | 65         | 86     | 85         | 78      | { =SUM(LEFT) }      | { =F4/4 }           |   |           |
|             | 郭子前         | 90         | 84     | 83         | 95      | { =SUM(LEFT) }      | { =F5/4 }           |   | 按組合鍵      |
|             | 楊峻容         | 88         | 78     | 84         | 84      | { ==SUM(LEFT) }     | { =F6/4 }           |   | Alt + F 9 |
|             | 廖委凡         | 78         | 65     | 78         | 68      | { = SUM(LEFT) }     | { =F7/4 }           |   |           |
| - 10        | 謝例金         | 86         | 86     | 85         | 84      | { =SUM(LEFT) }      | { =F8/4 }           |   |           |
| -           | 六岳          | 67         | 84     | 84         | 69      | { ==SUM(LEFT) }     | { =F9/4 }           |   |           |
| 1 12        | 何語文         | 96         | 59     | 85         | 78      | { ==SUM(LEFT) }     | { =F10/4 }          | - |           |
|             | 陳笑宣         | 84         | 45     | 68         | 75      | { =SUM(LEFT) }      | { =F11/4 }          | * | 7         |